# eRegistration form for researchers, external partners, future employees and incoming staff

https://www.vutbr.cz/en/cooperation/welcome-service

#### eRegistration is placed at the website of BUT Welcome service.

# 1. How can I find it?

- Switch BUT website to English EN.
- In a tab COOPERATION select the first option in the order WELCOME SERVICE

| 🖀 Brno Univer: 🗙 👔 Registration 🗴 🔤                 | Dlouhodob) 🗙 🛛 🧕 Překladač G                   | 🗙 🛛 🐮 Dočasné uzi 🗙 🗌 😭 Hlavi                                         | nípanci 🗙 🛛 🕐 Cen                | trum ma 🗙 🛛 💩 Inzerát 2020 🗙 🛛 🌻 Google M                                                              | ap 🗙 🛛 🚯 OZV-Dome 🗙 🗍 🚯 Infor                                                                       | ormace p: 🗙 📔 📤 My Drive - C                                         | × Untitled for       | × + -                         |  |
|-----------------------------------------------------|------------------------------------------------|-----------------------------------------------------------------------|----------------------------------|----------------------------------------------------------------------------------------------------|----------------------------------------------------------------------------------------------------|----------------------------------------------------------------------|----------------------|-------------------------------|--|
| ← → C 🔒 vutbr.cz/en/                                |                                                |                                                                       |                                  |                                                                                                    |                                                                                                    |                                                                      |                      | 🕸 🖈 📕 🔕 E                     |  |
| 🔢 Aplikace 📔 Vysoké učení techni 隆 Přel             | kladač Google 🛛 👷 Mapy Google 🛛                | M Informace pro cizin 👘 Zastoup                                       | ení ČR v za 🚯 Infi               | ormace pro zam 🤹 OZV – DomovskaSt 📀                                                                    | Split - South Morav 👽 Franchising   F                                                               | Foreig 🔳 Brno Expat Centre                                           | B Teritoriälní infor | ma 🛐 Personal Income Ta »     |  |
|                                                     | LIFE ON BUT                                    | STUDY OPTIONS                                                         | STUDENTS                         | RESEARCH & DEVELOPMENT                                                                                 | COOPERATION                                                                                         |                                                                      | Q CS                 | <b></b>                       |  |
|                                                     | HOME > BRND UP                                 | NIVERSITY OF TECHNOLOGY                                               |                                  |                                                                                                    |                                                                                                    |                                                                      |                      |                               |  |
|                                                     |                                                |                                                                       |                                  | News                                                                                                   | WELCOME SERVICE     INTERNATIONAL STAFF WEEK     INTERNATIONAL AGREEMENT     INFORMATION FOR AGENTS | TS                                                                   |                      |                               |  |
|                                                     | з РЕВКИ<br>BUT choir: N                        | <sup>IARY 2020</sup><br><mark>√ox luvenalis</mark>                    | <u>Stuc</u><br>th                | 22 JANUARY 2020<br>dent formula from Brno is<br>ie 9th best in the world                               | 21 JJ<br>Archite<br><u>constructio</u><br>centre h                                                  | ANUARY 2020<br>ects create a<br>on in the Brno City<br>heated by a   |                      |                               |  |
|                                                     | то лики<br>Learn and dis<br>new Matlab<br>lice | Cover with the<br>Cover with the<br>Campus-wide<br>Pase               | <u>Ni</u><br>succ<br><u>E</u>    | e JANUARY 2020<br>ine <u>BUT students were</u><br>cessful in the competition<br>Brno Ph.D. Talent 2019 | The BUT Ba<br>in the Czec<br>4,200                                                                  | CCEMBER 2019<br>Ill was the largest<br>ch Republic. Over<br>O guests |                      |                               |  |
|                                                     |                                                |                                                                       |                                  | DISPLAY MORE                                                                                           |                                                                                                    |                                                                      |                      |                               |  |
|                                                     | LIFE ON BUT<br>BUT Ambience                    | STUDY OPTIONS                                                         | STUDENTS<br>Courses              | RESEARCH &<br>DEVELOPMENT<br>Research centres                                                          | COOPERATION<br>Welcome Service                                                                      | UNIVERSITY<br>News                                                   |                      |                               |  |
| https://www.vutbr.cz/en/cooperation/welcome-service | opaces<br>Dormitories<br>Refectories           | Degree studies in English<br>Degree studies in Czech<br>E-application | Study program<br>Study Regulatio | Current Projects<br>ons<br>Results                                                                     | International Staff Week                                                                            | Organization Structu<br>Official notice board                        | ie.                  |                               |  |
| ा २ म 😂 🗾 🗷                                         | 2 🗉 💿 🧿                                        |                                                                       | donig Abroad                     |                                                                                                    |                                                                                                    |                                                                      | C 🔹 💫 📑 🔯 💈          | 823<br>💐 🔯 🎼 💭 🕬 14,02,2020 🛃 |  |

# eRegistration is on the right side in the red rectangle - ONLINE REGISTRATION

| 📴 Pošta – kucharikova@ro.vutbr.cz 🗙 🛛 🔩 Pře                   | ekladač Google 🛛 🗙                                        | Welcome Service - E                             | BUT × +                                                    |                                                 |                   |                            |                            |                 |                        | - 0                    | ×   |
|---------------------------------------------------------------|-----------------------------------------------------------|-------------------------------------------------|------------------------------------------------------------|-------------------------------------------------|-------------------|----------------------------|----------------------------|-----------------|------------------------|------------------------|-----|
| $\leftrightarrow$ $\rightarrow$ C $$ vutbr.cz/en/cooperation/ | welcome-service                                           |                                                 |                                                            |                                                 |                   |                            |                            |                 |                        | 韓 ☆ 人                  | B : |
| 🔢 Aplikace 👔 Vysoké učení techni 隆 Přek                       | iladač Google ♀ Mapy Google                               | M Informace pro cizin.                          | 専川 Zastoupení ČR v za                                      | Informace pro zam                               | ØZV – DomovskaSt  | Split - South Morav 🗤 Fr   | anchising   Foreig 🔳 Br    | no Expat Centre | BI Teritoriální inform | a 🛐 Personal Income Ta | 39  |
|                                                               |                                                           | STUDY OPTI                                      | ONS STUDENT                                                | 'S RESEA                                        | RCH & DEVELOPMENT | COOPERATION                | UNIVERSITY                 | 0               | Q cs                   |                        | Ì   |
|                                                               | WELCO                                                     | ME SER                                          | VICE                                                       |                                                 |                   |                            |                            |                 |                        |                        |     |
|                                                               | INTRODUCTION                                              | FORMALITIES                                     | PRACTICAL GUIDE                                            | CHECK-LIST                                      | CONTACT           |                            |                            |                 |                        |                        |     |
|                                                               |                                                           |                                                 |                                                            |                                                 |                   |                            |                            |                 |                        |                        | _   |
|                                                               |                                                           |                                                 |                                                            |                                                 |                   |                            |                            |                 |                        |                        |     |
|                                                               |                                                           |                                                 |                                                            |                                                 |                   |                            |                            |                 |                        |                        |     |
|                                                               | The mission of the BUT We                                 | lcome Service is to su                          | upport current and future                                  | foreign employees of                            | BUT.              | Planning to stay or wo     | ork at BUT                 |                 |                        |                        |     |
|                                                               | we are the first point of co<br>employment and all that m | ntact for future BUT e<br>iust be done before a | employees, providing then<br>ind after their arrival. We a | n with information at<br>also provide assistand | out the           | We kindly ask you to fil   | l in the online registrati | on. The given   | data                   |                        |     |
|                                                               | their families throughout th                              | heir stay in the Czech                          | Republic.                                                  |                                                 |                   | is strictly for our intern | al purpose.                |                 |                        |                        |     |
|                                                               | We can assist you with the                                | following issues:                               |                                                            |                                                 |                   |                            | ATION                      |                 |                        |                        |     |
|                                                               | Formalities before arriv                                  | /al (visa, accommoda                            | tion, insurance, traveling t                               | o the Czech Republic                            | and               | UNLINE REGISTR             |                            |                 | 111111111              |                        |     |
|                                                               | Brno)                                                     |                                                 |                                                            |                                                 |                   |                            | KI I FORMAN                | a nest          |                        |                        |     |
|                                                               | <ul> <li>Information after arriva</li> </ul>              | al (registration at Mol                         | office, medical facilities, b                              | oank account, langua;                           | <u>ze</u>         |                            | NH                         |                 |                        |                        |     |
|                                                               | <ul> <li>Obligations during you</li> </ul>                | r stay (waste collectio                         | on fee, lost or theft of docu                              | uments)                                         |                   |                            |                            |                 |                        |                        |     |
|                                                               | <ul> <li>All other situations whe</li> </ul>              | en you need a help                              |                                                            |                                                 |                   |                            |                            | n               |                        |                        |     |
|                                                               |                                                           | OR EMPLOYEE                                     | 1                                                          |                                                 |                   |                            |                            | H-              | -                      |                        |     |
|                                                               |                                                           |                                                 |                                                            |                                                 |                   |                            |                            |                 | -                      |                        |     |
|                                                               | WS BROCHURE (EN)                                          | WS BRO                                          | DCHURE (CZ)                                                |                                                 |                   |                            |                            | E H             |                        |                        |     |
|                                                               | 6                                                         |                                                 |                                                            |                                                 |                   |                            |                            |                 |                        |                        |     |
|                                                               |                                                           |                                                 |                                                            |                                                 |                   |                            |                            |                 |                        |                        |     |
|                                                               |                                                           |                                                 |                                                            |                                                 |                   |                            |                            |                 |                        |                        |     |
|                                                               |                                                           |                                                 |                                                            |                                                 |                   |                            |                            |                 |                        |                        |     |
|                                                               | <b>**</b> •* <b>*</b>                                     |                                                 |                                                            |                                                 |                   |                            |                            | -               | 3 <b>.</b>             | 801                    | -   |
| •• 🗸 🕂 🗧 🖬                                                    | 🖷 📑 🕺                                                     |                                                 |                                                            |                                                 |                   |                            |                            |                 | ጉ 🔹 🔊 🚮 🙆 🧟            | 🗠 🍱 👣 🖵 🕬 04.03.2020   | 22  |

Press the button ONLINE REGISTRATION and the following screen will appear. Here click on "New registration".

| <sup>1</sup> <sup>1</sup> <sup></sup> | Welcome Service - BUT         X         T Registration           Informace pro cizin         (*)         Zastoupeni ČR v za         (*)           STUDY OPTIONS         STUDENTS                                                                                                    | -BUT × +<br>Informace pro zam      0 02V - DomovskaSt      RESEARCH & DEVELOPMENT                                        | Split - South Morav V. Franchising   Foreig.                                                                     | SITY @ Q CS                                                                                | – ♂ ×<br>© ☆ ☑ ◎ :<br>Personal Income Ta… »  |
|----------------------------------------------------------------------------------------------------|----------------------------------------------------------------------------------------------------|----------------------------------------------------------------------------------------------------|----------------------------------------------------------------------------------------------------|--------------------------------------------------------------------------------------------|----------------------------------------------|
| HOME > COUPER                                                                                                    | Registration form for i<br>employees and incom<br>Please, fill in the online registration. Do no<br>questions regarding to the online registrat                                                                                                    | researchers, external pa<br>ing staff<br>at hesitate to contact us by email welcomesen<br>tion.                          | artners, future<br>vice⊜vutbr.cz if you have                                                                     | Despecibility També Duis                                                                   |                                              |
| LIFE ON BUT<br>BUT Ambience<br>Spaces<br>Dormitories<br>Refectories<br>Sport<br>Brno<br>Practical guide                                                                                                    | STUDY DPTIONS         STUDENTS           Short-term studies         Courses           Degree studies in English         Study progra           Degree studies in Czech         Study Regula           E-application         Going Abroa           Scholarshipr         Welcome we           Final theses         Final theses | RESEARCH 6     DEVELOPMENT     Research centres     current Projects ations     Current Projects d     Conferences s tek | COOPERATION<br>Welcome Service<br>International Staff Week<br>International Agreements<br>Information for Agents | UNIVERSITY<br>News<br>Organization Structure<br>Official notice board<br>Media<br>Contacts |                                              |
|                                                                                                    | BRNO UNIN<br>ITY Antoninská :<br>O 190 Erro<br>NOLOGY Czech Reput                                                                                                    | versity of technology<br>548/1 <u>www.vul.cz</u><br><u>vut@vutbr.cz</u><br>Jic                                           | f                                                                                                    |                                                                                            | Ma 앱 다 10 <mark>818 등</mark> 고 00 대로 2000 등고 |

# Then you can start to fill in the registration and to select the first option - Purpose of stay at BUT

| 📴 Pošta – kuchanikova@ro.vutbr.cz 🗙 🛛 🚉 Překladač Google 🗙 🗎                                   | Welcome Service – BUT ×                                                                                                    | Registration - BUT                                                                                               | × +                                                            |                                   |                                                                            |                         | -                 | o ×           |
|------------------------------------------------------------------------------------------------|----------------------------------------------------------------------------------------------------|----------------------------------------------------------------------------------------------------|----------------------------------------------------------------|-----------------------------------|----------------------------------------------------------------------------|-------------------------|-------------------|---------------|
| $\leftrightarrow$ $\rightarrow$ C $($ vutbr.cz/en/cooperation/welcome-service/registration/nov | a-registrace                                                                                                    |                                                                                                    |                                                                |                                   |                                                                            |                         | 酯 ☆ 📕             | 1 🚯 🗄         |
| 👯 Aplikace 🚹 Vysoké učení techni 🎥 Překladač Google 💡 Mapy Google 🔋                            | d Informace pro cizin 専川 Zastoupe                                                                                                    | ení ČR v za 🔹 Informace                                                                                          | pro zam 🤹 OZV – DomovskaSt 🧯                                   | Split - South Morav 👽 Franchising | Foreig 🕱 Brno Expat Centre                                                 | BI Teritoriální informa | Personal Income 1 | Га »          |
|                                                                                                | STUDY OPTIONS                                                                                                    | STUDENTS                                                                                                    | RESEARCH & DEVELOPMENT                                         | COOPERATION                       | UNIVERSITY @                                                               | Q CS                    |                   |               |
|                                                                                                | VITION     VILCOME BERVICE     VILCOME BERVICE     VILCOME BE | form for rese<br>nd incoming s                                                                                   | archers, external p<br>staff<br>  at BUT                       | artners, future                   |                                                                            |                         |                   |               |
|                                                                                                | Excursion - No Mobility<br>Excursion via Mobility<br>Final Exam, Doctoral Ex                                                                                                    | <u>, Programme</u><br>programme<br>xam, Thesis Opponent                                                          |                                                                |                                   | Responsibility: Tom                                                        | áš Dula                 |                   |               |
| LIFE ON BUT                                                                                    | ST Lecture in Teaching                                                                                                    |                                                                                                    |                                                                |                                   | UNIVERSITY                                                                 |                         |                   |               |
| BUT Ambience<br>Spaces<br>Dormitories<br>Refectories<br>Sport<br>Brno<br>Practical guide       | Short-term studies<br>Degree studies in English<br>Degree studies in Czech<br>E-application                                                                                                    | Courses<br>Study programmes<br>Study Regulations<br>Going Abroad<br>Scholarships<br>Welcome week<br>Final theses | Research centres<br>Current Projects<br>Results<br>Conferences | Welcome Service                   | News<br>Organization Structu<br>Official notice board<br>Media<br>Contacts | e                       |                   |               |
| ■ P H C ■ N P M Q                                                                              | ITY<br>Nology                                                                                                    | BRNO UNIVERSIT<br>Antonínská 548/1<br>601 90 Brno                                                                | Y OF TECHNOLOGY<br>www.yut.cz<br>yut@yutbr.cz                  |                                   | f y G                                                                      | 0<br>1 t 2 1 1 2 2 2    | » 📭 🖏 두 40) 8     | <sup>20</sup> |

2. Purpose of stay at BUT

Purpose of stay at BUT – is mandatory field, you must select one of the following options:

- Alumni Internship
- Conference lecture
- Consultation
- Employment
- Excursion No Mobility Program
- Excursion via Mobility Program
- Final Exam, Thesis Exam, Doctoral Opponent
- Lecture in Teaching
- Negotiation about Cooperation
- Others
- Participation in the Conference
- PhD Study
- Research including Scientific Mobility and Projects
- Summer school No Mobility Program
- Summer school via Mobility Program
- Teaching
- Training Employee from HEI
- Training Expert from Enterprise
- Workshop Participant
- Workshop Leader Workshop

#### 3. Completing the eRegistration

**I. INTRODUCTORY INFORMATION** – information about the country, university or institution from which you arrive

**Country of your home institution** - it is necessary to select the country you come from; where you are currently studying, working, living, etc. This is a mandatory field.

| 📴 Pošta – kucharikova@ro.vutbr.cz 🗙 📔 🚉 Překladač (                  | Google ×                   | Welcome Service – BUT                    | × Registration       | - BUT ×                     | +                        |                              |                    |                   |                          | - 0 >                |
|----------------------------------------------------------------------|----------------------------|------------------------------------------|----------------------|-----------------------------|--------------------------|------------------------------|--------------------|-------------------|--------------------------|----------------------|
| $\leftrightarrow$ $\rightarrow$ C $($ vutbr.cz/en/cooperation/welcom | ne-service/registration/no | ova-prihlaska?id=15                      |                      |                             |                          |                              |                    |                   |                          | 🔤 🚖 📕 📵              |
| 👯 Aplikace 📔 Vysoké učení techni 隆 Překladač G                       | oogle ♀ Mapy Google        | i Informace pro cizin ♥   Zas            | toupení ČR v za 🚯    | Informace pro zam           | 🚯 OZV – DomovskaSt 🔇     | ) Split - South Morav 🗤 Fran | chising   Foreig 🔳 | Brno Expat Centre | BI Teritoriální informa. |                      |
|                                                                      | LIFE ON BUT                | STUDY OPTIONS                            | STUDENTS             | RESEARC                     | H & DEVELOPMENT          | COOPERATION                  | UNIVERSITY         | 0                 | Q CS                     |                      |
|                                                                      | HOME > COOPE               | RATION > WELCOME SERVICE                 | > REGISTRATION       | > NEW APPLICAT              | TION                     |                              |                    |                   |                          |                      |
|                                                                      |                            |                                          |                      |                             |                          |                              |                    |                   |                          |                      |
|                                                                      |                            | Registratio                              | n form for i         | researche                   | rs, external pa          | artners, future              |                    |                   |                          |                      |
|                                                                      |                            | employees                                | and incom            | ing staff                   |                          |                              |                    |                   |                          |                      |
|                                                                      |                            | Selected the purpose                     | of your stay: "Emplo | oyment " ( <u>Change th</u> | e purpose of your stay ) |                              |                    |                   |                          |                      |
|                                                                      |                            | Introductory inform                      | ation                |                             |                          |                              |                    |                   |                          |                      |
|                                                                      |                            | Country of your hom                      | e institution*       |                             |                          |                              | <b>~</b> ②         |                   |                          |                      |
|                                                                      |                            | Afghanistan                              |                      |                             |                          |                              |                    |                   |                          |                      |
|                                                                      |                            | <u>Alandy</u>                            |                      |                             |                          |                              | <b>U</b>           |                   |                          |                      |
|                                                                      |                            | Albania                                  |                      |                             |                          |                              |                    |                   |                          |                      |
|                                                                      |                            | Algeria                                  |                      |                             |                          |                              |                    |                   |                          |                      |
|                                                                      |                            | American Samoa                           |                      |                             |                          |                              |                    |                   |                          |                      |
|                                                                      |                            | Andorra                                  |                      |                             |                          |                              |                    |                   |                          |                      |
|                                                                      |                            | Angola                                   |                      |                             |                          |                              |                    |                   |                          |                      |
|                                                                      |                            | Anguilla                                 |                      |                             |                          |                              | -                  |                   |                          |                      |
|                                                                      |                            | - choose -                               |                      |                             |                          |                              | V                  |                   |                          |                      |
|                                                                      |                            | Contact person 1)<br>Contact person from | BUT                  |                             |                          |                              | 0                  |                   |                          |                      |
|                                                                      |                            | Stay information                         |                      |                             |                          |                              |                    |                   |                          |                      |
|                                                                      |                            | First day of employ                      | ment                 |                             |                          |                              | <b>•</b>           |                   |                          |                      |
|                                                                      |                            | Last day of employ                       | ment                 |                             |                          |                              | <b>•</b>           |                   |                          |                      |
|                                                                      |                            | Date of arrival*                         |                      |                             |                          |                              | <b>i</b>           |                   |                          |                      |
| 📲 🔎 🖽 😑 📰 🔯                                                          | 🔟 💁 🦻                      |                                          |                      |                             |                          |                              |                    | 8                 | D 🕸 💫 📑 🔯 😎              | ≫ 🧟 🐩 🖓 04.03.2020 👼 |

**Name of your home university/company/other** – the list includes all universities, enterprises, etc. that BUT cooperate with or is in contact with. If the institution is in the list, please, select it. This field is mandatory.

| 📴 Pošta – kucharikova©ro.vutbr.cz 🗙 🔤 Překladač Google 🗙 📑          | Welcome Service – BUT × 🖬 Registration – B      | sut × +                                           |                               |                      |                                    | - 0 ×                         |
|---------------------------------------------------------------------|-------------------------------------------------|---------------------------------------------------|-------------------------------|----------------------|------------------------------------|-------------------------------|
| ← → C                                                               | -prihlaska?id=15                                |                                                   |                               |                      |                                    | 陶 🚖 📙 🕕 🗄                     |
| 👯 Aplikace 👕 Vysoké učení techni 🧤 Překladač Google ♀ Mapy Google 🔛 | Informace pro cizin 専川 Zastoupení ČR v za 🔹 Inf | formace pro zam 🚯 OZV – DomovskaSt 🔇              | Split - South Morav 👽 Franchi | sing   Foreig 🔳 Brni | o Expat Centre 🔋 Teritoriální info | ma 📔 Personal Income Ta »     |
|                                                                     | STUDY OPTIONS STUDENTS                          | RESEARCH & DEVELOPMENT                            | COOPERATION                   | UNIVERSITY           | @ Q <b>C</b> \$                    | A                             |
| HOME > COOPERAT                                                     | TION > WELCOME SERVICE > REGISTRATION           | > NEW APPLICATION                                 |                               |                      |                                    |                               |
|                                                                     |                                                 |                                                   |                               |                      |                                    |                               |
|                                                                     | Degistration form for r                         | accorchara autornal na                            | rtnoro futuro                 |                      |                                    |                               |
|                                                                     | employees and incomi                            | esearchers, externarpa<br>na stoff                | intriers, ruture              |                      |                                    |                               |
|                                                                     | employees and moonin                            | ny stan                                           |                               |                      |                                    |                               |
|                                                                     | Selected the purpose of your stay: "Employr     | ment " ( <u>Change the purpose of your stay</u> ) |                               |                      |                                    |                               |
|                                                                     | Introductory information                        |                                                   |                               |                      |                                    |                               |
|                                                                     | Country of your home institution*               |                                                   |                               |                      |                                    |                               |
|                                                                     | - choose -                                      |                                                   |                               | ~ 0                  |                                    |                               |
|                                                                     | Name of your home university/company/othe       | er*                                               |                               |                      |                                    |                               |
|                                                                     | - choose -                                      |                                                   |                               | · ·                  |                                    |                               |
|                                                                     | Aalborg University (AAU) (UK)                   |                                                   |                               |                      |                                    |                               |
|                                                                     | Aatto University (aatto.ti) (E)                 | like div (Pix                                     |                               |                      |                                    |                               |
|                                                                     | Aarto University school of Architecture (DK)    | <u>I.(O.11)_(FI)</u>                              |                               |                      |                                    |                               |
|                                                                     | Abdulab Gil University (TR)                     |                                                   |                               |                      |                                    |                               |
|                                                                     | Aberystwyth University (GB)                     |                                                   |                               |                      |                                    |                               |
|                                                                     | Académie royale des Beaux-Arts de Brux          | elles (BE)                                        |                               |                      |                                    |                               |
|                                                                     | Academy of Fine Arts (HR)                       |                                                   |                               |                      |                                    |                               |
|                                                                     | Contact person from BUT                         |                                                   |                               | • 0                  |                                    |                               |
|                                                                     |                                                 |                                                   |                               |                      |                                    |                               |
|                                                                     | Stay information                                |                                                   |                               |                      |                                    |                               |
|                                                                     | First day of smallerment                        |                                                   |                               |                      |                                    |                               |
|                                                                     | First day of employment                         |                                                   |                               |                      |                                    |                               |
|                                                                     | Last day of employment                          |                                                   | Ē                             | 0                    |                                    |                               |
|                                                                     |                                                 |                                                   |                               | -                    |                                    |                               |
|                                                                     | Date of arrival*                                |                                                   | Ē                             | 0                    |                                    |                               |
| 📲 🔎 म 😋 📰 🖬 📴 🚾 🧿                                                   |                                                 |                                                   |                               |                      | 😸 🗅 🔹 💫 🏭 🔯                        | ■ 🖎 💁 🐝 🖅 (10) 04.03.2020 🛛 🔽 |

**I COULD NOT FIND MY UNIVERSITY/ENTERPRISE** - if the institution is not in the list, check this box to expand the next one where you can enter the name of your institution. This field is mandatory.

| 📴 Pošta – kucharikova@ro.vutbr.cz 🗙 🛛 🔩 Překladač Google 🛛 🗙 📔 V                                   | /elcome Service – BUT × Registration – BU             | T × +                                      |                                 |                              |                                      | - 0 ×                     |
|----------------------------------------------------------------------------------------------------|-------------------------------------------------------|--------------------------------------------|---------------------------------|------------------------------|--------------------------------------|---------------------------|
| $\leftrightarrow$ $\rightarrow$ C $($ vutbr.cz/en/cooperation/welcome-service/registration/nova-pr | ihlaska?id=15                                         |                                            |                                 |                              |                                      | 🕸 🚖 📕 📑                   |
| 👯 Aplikace 👔 Vysoké učení techni 隆 Překladač Google 🍳 Mapy Google 🔛 Ir                             | formace pro cizin 専川 Zastoupení ČR v za 🚯 Info        | rmace pro zam 🚯 OZV – DomovskaSt 🔇         | Split - South Morav 👽 Franchisi | ing   Foreig 🕱 Brno Expat Ce | ntre <b>BI</b> Teritoriální informa. | . F. Personal Income Ta » |
|                                                                                                    | STUDY OPTIONS STUDENTS                                | RESEARCH & DEVELOPMENT                     | COOPERATION                     | UNIVERSITY                   | Q CS                                 |                           |
| HOME > COOPERATIO                                                                                  | N > WELCOME SERVICE > REGISTRATION >                  | NEW APPLICATION                            |                                 |                              |                                      |                           |
|                                                                                                    |                                                       |                                            |                                 |                              |                                      |                           |
|                                                                                                    | Registration form for re                              | searchers, external na                     | ortners future                  |                              |                                      |                           |
|                                                                                                    | employees and incomin                                 | a staff                                    |                                 |                              |                                      |                           |
|                                                                                                    | Selected the purpose of your stay: "Employm           | ent " ( Change the nurnose of your stay )  |                                 |                              |                                      |                           |
|                                                                                                    | Scietted the purpose of your stuy. Employin           | ( <u>cronse trepargose or jour stoj</u> .) |                                 |                              |                                      |                           |
|                                                                                                    | Introductory information                              |                                            |                                 |                              |                                      |                           |
|                                                                                                    | Country of your home institution*                     |                                            |                                 | 0                            |                                      |                           |
|                                                                                                    | - choose -                                            |                                            |                                 | •                            |                                      |                           |
|                                                                                                    | ✓ I COULD NOT FIND MY UNIVERSITY/ EN                  | TERPRISE.                                  |                                 |                              |                                      |                           |
|                                                                                                    | Name of your home university/company/o                | ther*                                      |                                 | 0                            |                                      |                           |
|                                                                                                    | Cooperation established                               |                                            |                                 |                              |                                      |                           |
|                                                                                                    | Are you cooperating on specific project with a        | specific person from BUT?*                 |                                 |                              |                                      |                           |
|                                                                                                    |                                                       |                                            |                                 |                              |                                      |                           |
|                                                                                                    |                                                       |                                            |                                 |                              |                                      |                           |
|                                                                                                    | Faculty you will/would like to work at*<br>- choose - |                                            | ~                               |                              |                                      |                           |
|                                                                                                    | Contact person 1)                                     |                                            |                                 |                              |                                      |                           |
|                                                                                                    | Contact person from BUT                               |                                            |                                 | 0                            |                                      |                           |
|                                                                                                    | Otau information                                      |                                            |                                 |                              |                                      |                           |
|                                                                                                    | Stay information                                      |                                            |                                 |                              |                                      |                           |
|                                                                                                    | First day of employment                               |                                            | <b></b>                         | 0                            |                                      |                           |
|                                                                                                    |                                                       |                                            |                                 |                              |                                      |                           |
|                                                                                                    | Last day of employment                                |                                            | <b></b>                         | 0                            |                                      |                           |
|                                                                                                    |                                                       |                                            |                                 |                              |                                      |                           |
|                                                                                                    | Date of arrival*                                      |                                            |                                 | <b>v</b>                     | 8 A. 🗙 S. 📭 🛛 🛲                      | × 💿 🛱 🗉 du) 🕺 🖳 🗖         |

There is the option PROGRAMME OF PROJECT/MOBILITY for the following purposes of stay:

- Excursion via Mobility Program
- Summer school via Mobility Program
- Teaching
- Training Employee from HEI
- Training Expert from Enterprise

**Programme of Project/Mobility** – it is necessary to select the program of mobility (Erasmus, CEEPUS etc.) related to your stay. This field is mandatory.

| 📴 Pošta – kucharikova©ro.vutbr.cz 🗙 🛛 🦕 Překladač Google 🛛 🗙 📔      | Welcome Service – BUT × Registration –            | BUT × +                                           |                             |                       |                                        | - o ×                      |
|---------------------------------------------------------------------|---------------------------------------------------|---------------------------------------------------|-----------------------------|-----------------------|----------------------------------------|----------------------------|
| ← → C 🌲 vutbr.cz/en/cooperation/welcome-service/registration/nov    | a-prihlaska?id=19                                 |                                                   |                             |                       |                                        | 🛍 🚖 📙 📵 🗄                  |
| 👯 Aplikace 👔 Vysoké učení techni 隆 Překladač Google 💡 Mapy Google 🍴 | 🖬 Informace pro cizin 👘 🛛 Zastoupení ČR v za 🚺 In | nformace pro zam 🤹 OZV – DomovskaSt 🔇             | Split - South Morav 🐓 Franc | hising   Foreig 🔳 Brn | o Expat Centre 📕 Teritoriální informa. | Personal Income Ta »       |
| Life ON BUT                                                         | STUDY OPTIONS STUDENTS                            | RESEARCH & DEVELOPMENT                            | COOPERATION                 | UNIVERSITY            | @ Q <b>B</b>                           | *                          |
| HOME > COOPER.                                                      | ATION > WELCOME SERVICE > REGISTRATION            | > NEW APPLICATION                                 |                             |                       |                                        |                            |
|                                                                     |                                                   |                                                   |                             |                       |                                        |                            |
|                                                                     | Dogistration form for r                           | accorchara avtornal n                             | rtnoro futuro               |                       |                                        |                            |
|                                                                     | employees and incomi                              | esearchers, externar pa                           | arthers, future             |                       |                                        |                            |
|                                                                     | employees and mooning                             | ing stan                                          |                             |                       |                                        |                            |
|                                                                     | Selected the purpose of your stay: "Excursi       | on via Mobility programme " ( <u>Change the p</u> | irpose of your stay )       |                       |                                        |                            |
|                                                                     | Introductory information                          |                                                   |                             |                       |                                        |                            |
|                                                                     | ,,                                                |                                                   |                             |                       |                                        |                            |
|                                                                     | Programme of project/mobility*<br>CEEPUS          |                                                   |                             | <b>~</b> ?            |                                        |                            |
|                                                                     |                                                   |                                                   |                             |                       |                                        |                            |
|                                                                     | AKTION                                            |                                                   |                             | 0                     |                                        |                            |
|                                                                     | ERASMUS PLUS ICM - employee mobility              | for educations                                    |                             |                       |                                        |                            |
|                                                                     | ERASMUS PLUS - employee mobility for              | trainings                                         |                             | 0                     |                                        |                            |
|                                                                     | ERASMUS PLUS ICM - employee mobility              | for trainings                                     |                             |                       |                                        |                            |
|                                                                     | ERASMUS PLUS - employee mobility for              | educations                                        |                             |                       |                                        |                            |
|                                                                     | Cooperation established                           |                                                   |                             |                       |                                        |                            |
|                                                                     | Faculty you will/would like to work at*           |                                                   |                             |                       |                                        |                            |
|                                                                     | - choose -                                        |                                                   |                             |                       |                                        |                            |
|                                                                     | Contact person 1)                                 |                                                   |                             | 0                     |                                        |                            |
|                                                                     | Contact person non Bo r                           |                                                   |                             |                       |                                        |                            |
|                                                                     | Stay information                                  |                                                   |                             |                       |                                        |                            |
|                                                                     |                                                   |                                                   |                             |                       |                                        |                            |
|                                                                     | Date of arrival*                                  |                                                   | t                           | 0                     |                                        |                            |
|                                                                     |                                                   |                                                   |                             |                       |                                        |                            |
|                                                                     | Date of departure*                                |                                                   | l                           | •                     |                                        |                            |
|                                                                     |                                                   |                                                   |                             |                       |                                        |                            |
|                                                                     | Citizens from the EU, EEA, Switzerlan             | d and citizens from other countries with wh       | ich the Czech               |                       |                                        |                            |
| -# 2 H C 📰 🖬 📴 💁 🧿                                                  |                                                   |                                                   |                             |                       | 😸 (). 🗣 💫 📑 🔯 🚾 (                      | ≫ 💁 🤹 炉 dッ) 04.03.2020 - 🛃 |

**II. COOPERATION ESTABLISHED** – information about the part of BUT where you will/would like to stay and about the person you have agreed to cooperate with.

There is the question: **Are you cooperating on specific project with a specific person from BUT? YES/NO** for the following purposes of stay:

- Alumni Internship
- Employment
- PhD study
- Research including Scientific Mobility and Projects

It is necessary to answer whether you have agreed on your stay/cooperation with any person from BUT. YES or NO must be selected. This field is mandatory.

| 📴 Pošta – kucharikova©ro.vutbr.cz 🗙 🛛 💁 Překladać Google 🛛 🗙 📑 We        | Icome Service – BUT X 🖬 Registration – BUT X 🕂                                                                                                    |                                          | - 0 ×                                   |
|--------------------------------------------------------------------------|----------------------------------------------------------------------------------------------------|------------------------------------------|-----------------------------------------|
| ← → C 🌲 vutbr.cz/en/cooperation/welcome-service/registration/nova-prih   | laska?id=15                                                                                                    |                                          | 🔤 🚖 🔼 📵 🗄                               |
| 🔢 Aplikace 👔 Vysoké učení techni 隆 Překladač Google ♀ Mapy Google 🔛 Info | ormace pro cizin 🕸 🛛 Zastoupení ČR v za 🤹 Informace pro zam 🔹 OZV – DomovskaSt 😵 Split - South Morav 🗤 Franchisir                                                                                                    | ng   Foreig 🕱 Brno Expat Centre 関 Teriti | əriální informa 👔 Personal Income Ta »  |
|                                                                          | Introductory information                                                                                                    | _                                        |                                         |
|                                                                          | - choose - · · · · · · · · · · · · · · · · · ·                                                                                                    | 0                                        |                                         |
|                                                                          | - choose -     I COULD NOT FIND MY UNIVERSITY / ENTERPRISE.                                                                                                    | v                                        |                                         |
|                                                                          | Cooperation established                                                                                                    |                                          |                                         |
|                                                                          | Are you cooperating on specific project with a specific person from BUT?*                                                                                                    |                                          |                                         |
|                                                                          | Faculty you will/would like to work at*<br>- choose -                                                                                                    |                                          |                                         |
|                                                                          | Contact person 1)<br>Contact person from BUT                                                                                                    | 0                                        |                                         |
|                                                                          | Stay information                                                                                                    |                                          |                                         |
|                                                                          | First day of employment                                                                                                    | 0                                        |                                         |
|                                                                          | Last day of employment                                                                                                    | 0                                        |                                         |
|                                                                          | Date of arrival*                                                                                                    | 0                                        |                                         |
|                                                                          | Date of departure*                                                                                                    | ٥                                        |                                         |
|                                                                          | Citizens from the EU, EEA. Switzerland and citizens from other countries with which the Czech<br>Republic has signed the agreement on visa-free travel and stay here for non-profit stay up to 90 days.<br>do not need visa.<br>https://www.mzy.cz/inp/en/information.for.aliens/short.stay.visa/list.of_states.whose_citizens_are_ |                                          |                                         |
|                                                                          | exempt/index.html Will you apply for a visa?*                                                                                                    |                                          |                                         |
| ा २ म 🗧 📻 🗷 🖻 <u>ष</u> 👰                                                 |                                                                                                    | S 🛱 🛱 😣                                  | 1 図 感 へ 随 電 早 (1) 8-28<br>04.03.2020 売2 |

**Faculty you will/would like to work at** – it is necessary to select the part of BUT where you would like to/will stay. This field is also mandatory.

| 📴 Pošta – kucharikova©ro.vutbr.cz 🗙 🖕 Překladač Google 🗙 👔 V           | /elcome Service – BUT X 🛐 Registration – BUT X 🕂                                                                                                    |                                                       | - 0 ×                    |
|------------------------------------------------------------------------|----------------------------------------------------------------------------------------------------|-------------------------------------------------------|--------------------------|
| ← → C                                                                  | ihlaska?id=19                                                                                                    |                                                       | 🔤 🚖 📙 🤒 🗄                |
| 🔛 Aplikace 👔 Vysoké učení techni 🧟 Překladač Google 🌻 Mapy Google 🔛 Ir | formace pro cizin 🕸 Zastoupení ČR v za 🤹 Informace pro zam 🤹 OZV – DomovskaSt 😵 Split - South Morav 🗤 Franchisi                                                                                                    | ng   Foreig 📕 Brno Expat Centre 👔 Teritoriální inform | a F Personal Income Ta » |
|                                                                        | Introductory information                                                                                                    |                                                       | *                        |
|                                                                        | Programme of project/mobility*<br>CEEPUS                                                                                                    | 0                                                     |                          |
|                                                                        | Country of your home institution*<br>- choose -                                                                                                    | 0                                                     |                          |
|                                                                        | Name of your home university/company/other*  - choose -                                                                                                    | 0                                                     |                          |
|                                                                        | I COULD NOT FIND MY UNIVERSITY/ ENTERPRISE.                                                                                                    |                                                       |                          |
|                                                                        | Cooperation established                                                                                                    |                                                       |                          |
|                                                                        | Faculty you will/would like to work at*<br>- choose -                                                                                                    |                                                       |                          |
|                                                                        | CESA - Centre of sports activities                                                                                                    |                                                       |                          |
|                                                                        | FA - Faculty of Architecture                                                                                                    | v                                                     |                          |
|                                                                        | FEEC - Faculty of Electrical Engineering and Communication                                                                                                    |                                                       |                          |
| · · · · · · · · · · · · · · · · · · ·                                  | FCH - Faculty of Chemistry                                                                                                    |                                                       |                          |
|                                                                        | FIT - Faculty of Information Technology                                                                                                    | 0                                                     |                          |
|                                                                        | FBM - Faculty of Business and Management                                                                                                    | -                                                     |                          |
|                                                                        | FCE - Faculty of Civil Engineering                                                                                                    | 0                                                     |                          |
|                                                                        | FME - Faculty of Mechanical Engineering                                                                                                    |                                                       |                          |
|                                                                        | Citizens from the EU, EEA, Switzerland and citizens from other countries with which the Czech<br>Republic has signed the agreement on visa-free travel and stay here for non-profit stay up to 90 days,<br>do not need visa. | -                                                     |                          |
|                                                                        | https://www.mzv.cz/inp/en/information for aliens/short stay visa/list of states whose citizens are-<br>exempt/index.html                                                                                                    |                                                       |                          |
|                                                                        | Will you apply for a visa?*                                                                                                    |                                                       |                          |
|                                                                        | YES NO                                                                                                    |                                                       |                          |
|                                                                        | Personal details                                                                                                    |                                                       |                          |
|                                                                        | Academic titlar                                                                                                    |                                                       |                          |
| ा २ म 😋 🖪 स 🖭 <u>ष</u> 👧                                               | Provenik dies                                                                                                    | 🥫 Ĉ. 🗣 🔊 💀                                            | ▲ 💁 🤹 🖅 (10) 8-28        |

**Contact person** – if you have agreed to cooperate with a specific person, the name of the person must be stated. The field is optional. To be completed only in the case of agreed cooperation.

| 📴 Pošta – kucharikova©ro.vutbr.cz 🗙 🛛 🎥 Překladač Google 🛛 🗙 📑 W                                    | elcome Service – BUT × TRegistration – BUT × +                                                                                                    |                     |                                                | - 0                   | ×          |
|----------------------------------------------------------------------------------------------------|----------------------------------------------------------------------------------------------------|---------------------|------------------------------------------------|-----------------------|------------|
| $\leftrightarrow$ $\rightarrow$ C $($ vutbr.cz/en/cooperation/welcome-service/registration/nova-pri | hlaska?id=15                                                                                                    |                     |                                                | 陶 🕁 🗾                 | <b>₿</b> : |
| 👯 Aplikace 👔 Vysoké učení techni 隆 Překladač Google ♀ Mapy Google 🔛 In                              | formace pro cizin 🕸 Zastoupení ČR v za 🤹 Informace pro zam 🔹 OZV – DomovskaSt 😵 Split - South Morav 🗤 Fra                                                                                                    | anchising   Foreig. | . 🔳 Brno Expat Centre 🛛 🖪 Teritoriální informa | F. Personal Income Ta | 39         |
|                                                                                                    | Introductory information                                                                                                    |                     |                                                |                       | *          |
|                                                                                                    | Country of your home institution* - choose -                                                                                                    | ~ 0                 |                                                |                       |            |
|                                                                                                    | Name of your home university/company/other*choosechoose - | ~ Ø                 |                                                |                       |            |
|                                                                                                    | Cooperation established                                                                                                    |                     |                                                |                       |            |
|                                                                                                    | Are you cooperating on specific project with a specific person from BUT?*                                                                                                    |                     |                                                |                       | Ľ          |
|                                                                                                    | YES         NO           Faculty you will/would like to work at*         -           - choose         -                                                                                                    | ~                   |                                                |                       |            |
|                                                                                                    | Contact person 1)<br>Contact person from BUT                                                                                                    | 0                   |                                                |                       |            |
|                                                                                                    | Stay information                                                                                                    |                     |                                                |                       |            |
|                                                                                                    | First day of employment                                                                                                    | •                   |                                                |                       |            |
|                                                                                                    | Last day of employment                                                                                                    | •                   |                                                |                       |            |
|                                                                                                    | Date of arrival*                                                                                                    | <b>i</b>            |                                                |                       |            |
|                                                                                                    | Date of departure*                                                                                                    | •                   |                                                |                       |            |
|                                                                                                    | Citizens from the EU, EEA, Switzerland and citizens from other countries with which the Czech<br>Republic has signed the agreement on visa-free travel and stay here for non-profit stay up to 90 days,<br>do not need visa.<br>https://www.mzv.cz/jnp/en/information for aliens/short stay_visa/list of states_whose_citizens_are_<br>exempt/index.html                                                                                                    |                     |                                                |                       |            |
|                                                                                                    | Will you apply for a visa?*                                                                                                    |                     | <ul> <li>8 0 4 2 4</li> </ul>                  | 🔌 💁 🎼 行 də) 🤐 8-31    | . B.       |

**III. STAY INFORMATION** – information about dates of arrivals and departures and the obligation to apply for a visa

**Day of arrival** – this is a mandatory field. You must enter the date of arrival. If the exact date of arrival is not known, please, fill in the approximate date and it can be later adjusted in BUT system Apollo according to reality.

| 👔 VUT mobil – In 🗴 👔 Registration – I X 🔛 Dlouhodobý p X 🔒 Překladač Goo  | ×   亦 Dod                                     | iasné uza | # ×   6   | Hlavní    | panel – | ×   🖲    | Centrum | mail 🗙   💡 Google Maps 🗙   🚯 OZV – Domov 🗙   😫 Inform | ace pro 🗙 📔 🝐 My Drive - Go 🗙 📔 Untitled form 🗙       | + - 0 ×                                                      |
|---------------------------------------------------------------------------|-----------------------------------------------|-----------|-----------|-----------|---------|----------|---------|-------------------------------------------------------|-------------------------------------------------------|--------------------------------------------------------------|
| ← → C                                                                     | prihlaska?id=                                 | 5         |           |           |         |          |         |                                                       |                                                       | 🛍 🚖 📕 🚯 🗄                                                    |
| 🔢 Aplikace 👔 Vysoké učení techni 隆 Překladač Google 🐹 Mapy Google 🔛 Infor | mace pro cizin.                               | . ÷       | Zastouper | í ČR v za |         | nformace | pro zam | 🌖 OZV – DomovskaSt 📀 Split - South Morav 👽 Franchisin | g   Foreig 🔳 Brno Expat Centre 関 Teritoriální informa | Personal Income Ta »                                         |
|                                                                           | Contact person 1)     Contact person from BUT |           |           |           |         |          |         |                                                       | •                                                     | *                                                            |
|                                                                           | Stay infor                                    | mation    | I         |           |         |          |         |                                                       |                                                       | Editing setting<br>✓ Hlavní blok                             |
| ×                                                                         | Date of a                                     | arrival*  |           |           |         |          |         |                                                       | 0                                                     | Obsah Prava                                                  |
|                                                                           | <                                             |           | Feb       | ruary 2   | 020     |          | >       |                                                       | 0                                                     | Parametry objektu     Objekty     Nehlavní bloky     Stránka |
|                                                                           | Sun                                           | Mon       | Tue       | Wed T     | hu Fi   | ri Sat   | 1       | other countries with which the Czech                  |                                                       | Podstránky                                                   |
|                                                                           | 20                                            | 3         | 4         | 5         | 6       | 7        | 8       | <u>t stay visa/list of states whose citizens are</u>  |                                                       |                                                              |
|                                                                           | 9                                             | 10        | 11        | 12        | 13      | 14       | 15      |                                                       |                                                       |                                                              |
|                                                                           | 23                                            | 24        | 18        | 19<br>26  | 20      | 21       | 22      |                                                       |                                                       |                                                              |
|                                                                           | 1                                             |           | 3         | 4         |         | 6        |         |                                                       |                                                       |                                                              |
|                                                                           |                                               |           |           |           |         |          |         |                                                       |                                                       |                                                              |
|                                                                           | Academi                                       | ic titles |           |           |         |          |         |                                                       |                                                       |                                                              |
|                                                                           | Name*                                         |           |           |           |         |          |         |                                                       |                                                       |                                                              |
|                                                                           | Surname                                       | e*        |           |           |         |          |         |                                                       |                                                       |                                                              |
|                                                                           | Other na                                      | ames      |           |           |         |          |         |                                                       |                                                       |                                                              |
|                                                                           | Academi                                       | ic titles | after nai | me        |         |          |         |                                                       |                                                       |                                                              |
|                                                                           | Sex*                                          |           |           |           |         |          |         |                                                       | 0                                                     | •                                                            |
| 📲 🔎 H 😜 🚍 🖬 😰 🜆 💁 🧿 👕                                                     |                                               |           |           |           |         |          |         |                                                       | S 🗇 🗣 🔊 🚾 4                                           | N 🔯 🎼 🖓 11:18                                                |

**Day of departure** – also a mandatory field. To be filled in according to reality or in case of long-term stays at least the expected date of departure. This is important for determining short-term or long-term stays.

| 👔 VUT mobil – In 🗴 👔 Registration – I 🗙 🔛 Dlouhodobý p 🗴 🔯 Překladač Gor                                        | 🗴   🕸 Dočasné uzaví X   🖉 Hlavní panel – X   🕑 Centrum mail X   🍳 Google Maps X   🔕 OZV – Domov X   🚳 Informa                                                                                                    | ace pro 🗙 📔 🙆 My Drive - Go 🗙 📔 Untitled form - 🗙 | + - 0 ×                                                                   |
|----------------------------------------------------------------------------------------------------|----------------------------------------------------------------------------------------------------|---------------------------------------------------|---------------------------------------------------------------------------|
| $\leftrightarrow$ $\rightarrow$ C $\blacksquare$ vutbr.cz/edit/en/cooperation/welcome-service/registration/nova | -prihlaska?id=5                                                                                                    |                                                   | 🔯 🚖 📙 🖪 🗄                                                                 |
| 👯 Aplikace 👔 Vysoké učení techni 💁 Překladač Google 👷 Mapy Google 🕍 Info                                        | rmace pro cizin 🕸 Zastoupení ČR v za 🤹 Informace pro zam 🔹 OZV – DomovskaSt 📀 Split - South Morav 🗤 Franchising                                                                                                    | Foreig 📕 Brno Expat Centre 🔋 Teritoriální informa | Personal Income Ta »                                                      |
|                                                                                                    | Faculty you will/would like to work at* - choose - Contact person 1) Contact person from BUT                                                                                                    | ø                                                 |                                                                           |
|                                                                                                    | Stay information                                                                                                    |                                                   | Editing setting<br>I Hlavní blok                                          |
|                                                                                                    | Date of arrival*                                                                                                    | 0                                                 | <ul> <li>✓ Obsah</li> <li>□ Prava</li> <li>□ Parametry objektu</li> </ul> |
|                                                                                                    | Date of departure*                                                                                                    | 0                                                 | <ul> <li>Objekty</li> <li>Nehlavní bloky</li> <li>Stránka</li> </ul>      |
|                                                                                                    | Citizens from the EU, EEA, Switzerland and citizens from other countries with which the Czech<br>Republic has signed the agreement on visa-free travel and stay here for non-profit stay up to 90 days,<br>do not need visa.<br>https://www.mzv.cz/jng/en/information_for_aliens/short_stay_visa/list_of_states_whose_citizens_are_<br>exempt/index.html |                                                   | Podstránky                                                                |
|                                                                                                    | YES ND                                                                                                    |                                                   |                                                                           |
|                                                                                                    | Personal details                                                                                                    |                                                   |                                                                           |
|                                                                                                    | Academic titles                                                                                                    |                                                   |                                                                           |
|                                                                                                    | Name*                                                                                                    |                                                   |                                                                           |
|                                                                                                    | Surname*                                                                                                    |                                                   |                                                                           |
|                                                                                                    | Other names                                                                                                    |                                                   |                                                                           |
|                                                                                                    | Academic titles after name                                                                                                    |                                                   |                                                                           |
|                                                                                                    | Sex*                                                                                                    |                                                   |                                                                           |
| .# २ म 🗧 💻 🗷 📴 🗾 🍯 🚺                                                                                            |                                                                                                    | 🧾 Ĉ 🤹 🂫 🛃 🔯 📾                                     | ● 11:17<br>14.02.2020 23                                                  |

There are options FIRST DAY OF EMPLOYMENT and LAST DAY OF EMPLOYMENT for the following purposes of stay:

- Alumni Internship
- Employment
- PhD study
- Research including Scientific Mobility and Projects

| 🖬 Mgr. Tereza 🛛 🗙 👔 Registration 🗙 🔛 Dlouhodobj 🗙 🔤 Překladač G: 🗙     | 🐲 Dočasné uza 🗙   😅 Hlavní panel 🗙   💽 Centrum ma 🗙   📤 Inzerát 2020 🗴   🌻 Google Map 🗴   🥵 OZV – Doma 🗴                                                                                                    | < 🚺 🚯 Informac      | te p: 🗙 📔 🝐 My Drive - C 🗙 📔 Untitled for: 🗲   | - 0                           | ×  |
|------------------------------------------------------------------------|----------------------------------------------------------------------------------------------------|---------------------|------------------------------------------------|-------------------------------|----|
| ← → C 🌢 vutbr.cz/edit/en/cooperation/welcome-service/registration/no   | va-prihlaska?id=15                                                                                                    |                     |                                                | 🔤 🕁 <mark>7</mark> 🔒          | :  |
| 👯 Aplikace 👔 Vysoké učení techni 🧕 Překladač Google 👷 Mapy Google 🔛 li | nformace pro cizin 🕸 🛛 Zastoupení ČR v za 🤹 Informace pro zam 🤹 OZV – DomovskaSt 😵 Split - South Morav 🗤 F                                                                                                    | Franchising   Forei | g 🔳 Brno Expat Centre 🛛 🖪 Teritoriální informa | F. Personal Income Ta         | 39 |
|                                                                        | I COULD NOT FIND MY UNIVERSITY/ ENTERPRISE.                                                                                                    |                     |                                                |                               | *  |
|                                                                        | Cooperation established                                                                                                    |                     |                                                |                               |    |
|                                                                        | Are you cooperating on specific project with a specific person from BUT?*                                                                                                    |                     |                                                |                               | 11 |
|                                                                        | • YES NO                                                                                                    |                     |                                                |                               |    |
|                                                                        | Faculty you will/would like to work at*<br>FCH - Faculty of Chemistry                                                                                                    | ~                   |                                                |                               |    |
|                                                                        | Contact person 1)<br>Contact person from BUT                                                                                                    | Ø                   |                                                |                               |    |
|                                                                        | Stay information                                                                                                    |                     |                                                |                               | ľ  |
|                                                                        | First day of employment                                                                                                    | <b>•</b>            |                                                |                               |    |
|                                                                        | Last day of employment                                                                                                    | <b>†</b>            |                                                |                               |    |
|                                                                        | Date of arrival*                                                                                                    | <b>†</b>            |                                                |                               |    |
|                                                                        | Date of departure*                                                                                                    | <b>†</b>            |                                                |                               |    |
|                                                                        | Citizens from the EU, EEA, Switzerland and citizens from other countries with which the Czech<br>Republic has signed the agreement on visa-free travel and stay here for non-profit stay up to 90 days,<br>do not need visa.<br>https://www.mzv.cz/jmp/en/information_for_aliens/short_stay_visa/list_of_states_whose_citizens_are_<br>exempt/index.html |                     |                                                |                               |    |
|                                                                        | Will you apply for a visa?*                                                                                                    |                     |                                                |                               |    |
|                                                                        | YES NO                                                                                                    |                     |                                                |                               |    |
|                                                                        | Personal details                                                                                                    |                     |                                                |                               |    |
|                                                                        | Academic titles                                                                                                    |                     | 0                                              |                               | ÷  |
| ा 🖉 🖷 🗎 🖬 😰 🖬 🧿 🛅                                                      |                                                                                                    |                     | S 🕄 🗘 🔹 🔊 🖾                                    | 🔌 📴 🤹 🖫 🕼 10:05<br>14.02.2020 | 23 |

**First day of employment** – it is necessary to enter the first day of employment if you know it and if you will work at BUT. This field is optional.

**Last day of employment** – it is necessary to enter the last day of employment if you know it and if you will work at BUT. This field is optional.

| Mgr. Te                         | reza 🗙 🚹 Registratio                                                      | n 🗙 🔛 Dlouhodobý     | 🗙 🛛 🧕 Překladač Go 🗙 🗍       | 亦』 Dočasné u       | uza 🗙   🧯                  | 🗿 Hlavní j             | panel X         | 💽 Ce     | ntrum ma   | ×   4          | Inzerát 2020 🗴 📔 💡 Google Map 🗙 🛛 🚯 OZV – Dom : 🗙 🗍 🚯 Ir                                | nformace p: 🗙 📔 🝐 My Drive - 🖯 🗙 📔 Untitled for: 🗙 | + - o ×              |
|---------------------------------|---------------------------------------------------------------------------|----------------------|------------------------------|--------------------|----------------------------|------------------------|-----------------|----------|------------|----------------|-----------------------------------------------------------------------------------------|----------------------------------------------------|----------------------|
| $\leftrightarrow \rightarrow 0$ | C 🔒 vutbr.cz/edit/e                                                       | n/cooperation/welcom | ne-service/registration/nova | -prihlaska?id      | d=15                       |                        |                 |          |            |                |                                                                                         |                                                    | 🗟 🚖 📙 🔒 :            |
| Aplikace                        | Yysoké učení techni.                                                      | . 🧕 Překladač Google | e 🛃 Mapy Google 🔛 Info       | ormace pro cizi    | in 李川:                     | Zastoupen              | ní ČR v za      | 🚯 In     | iformace p | iro zam        | 🎒 OZV – DomovskaSt 🔇 Split - South Morav 👽 Franchising                                  | Foreig 📕 Brno Expat Centre 🛐 Teritoriální informa  | Personal Income Ta » |
|                                 |                                                                           |                      |                              |                    | ULD NOT                    | FIND MY                | Y UNIVER        | ISITY/ E | NTERP      | RISE.          |                                                                                         |                                                    | •                    |
|                                 |                                                                           |                      |                              | Coopera            | tion est                   | abiisne                | a               |          |            |                |                                                                                         |                                                    |                      |
|                                 | Are you cooperating on specific project with a specific person from BUT?* |                      |                              |                    |                            |                        |                 |          |            |                |                                                                                         |                                                    |                      |
|                                 |                                                                           |                      |                              | Faculty<br>FCH - F | you will/w<br>Faculty of   | rould like<br>Chemistr | to work a<br>ry | t*       |            |                | ~                                                                                       |                                                    |                      |
|                                 |                                                                           |                      |                              | Contact            | t person 1)<br>t person fr | )<br>rom BUT           |                 |          |            |                |                                                                                         | ٥                                                  |                      |
|                                 |                                                                           |                      |                              | Stay info          | ormation                   | 1                      |                 |          |            |                |                                                                                         |                                                    |                      |
|                                 |                                                                           |                      |                              | First da           | ay of emp                  | oloyment               | t               |          |            |                |                                                                                         | 0                                                  |                      |
|                                 |                                                                           |                      |                              | <                  |                            | Febr                   | ruary 2         | 020      |            | >              | <b>—</b>                                                                                | 0                                                  |                      |
|                                 |                                                                           |                      |                              | Sur                | n Mon                      | Tue \                  | Wed T           | hu Fri   | i Sat      |                | i                                                                                       | 0                                                  |                      |
|                                 |                                                                           |                      |                              | 26                 | 3                          | 28                     | 29              | 30       | 31<br>7    | 1              |                                                                                         | 0                                                  |                      |
|                                 |                                                                           |                      |                              | 9                  | 10                         | 11                     | 12              | 13       | 14         | 15             |                                                                                         |                                                    |                      |
|                                 |                                                                           |                      |                              | 16                 | 5 17                       | 18                     | 19              | 20       | 21         | 22             | other countries with which the Czech<br>nd stay here for non-profit stay up to 90 days, |                                                    |                      |
|                                 |                                                                           |                      |                              | 23                 | 24                         | 3                      | 26<br>4         | 27<br>5  | 28<br>6    | <b>29</b><br>7 | t stay visa/list of states whose citizens are_                                          |                                                    |                      |
|                                 |                                                                           |                      |                              |                    |                            |                        |                 |          |            |                |                                                                                         |                                                    |                      |
|                                 |                                                                           |                      |                              | VIII you a         |                            | NO                     |                 |          |            |                |                                                                                         |                                                    |                      |
|                                 |                                                                           |                      |                              | Persona            | l details                  |                        |                 |          |            |                |                                                                                         |                                                    |                      |
|                                 |                                                                           |                      |                              | Acader             | mic titles                 |                        |                 |          |            |                |                                                                                         |                                                    | -                    |
| م 🖿                             | H: 🤤 📻                                                                    | ×8 😰 🕷               | 1 😳 🧿 🚹                      |                    |                            |                        |                 |          |            |                |                                                                                         | 🧱 🖞 🤹 🔊 🔤 🕫                                        | 🔌 😳 🎼 🗣 🕼 10:03 🔂    |

#### Will you apply for visa? YES/NO

In the blue box there is information about visa requirements, including the link to the MFA website where visa-free countries are listed.

If you do not need to apply for visa, select NO. This is a mandatory field.

If you need to apply for visa, select YES (also a mandatory field) and another option will appear:

#### Will you apply for:

# SHORT-TERM STAY (UP TO 90 DAYS)

# LONG-TERM STAY (EXCEEDING 90 DAYS)

Either of them must be selected, if you apply for visa.

| 👔 VUT mobil – In 🗴 👔 Registration – 🗙 🔛 Dlouhodobý p 🗴 🔩 Překladač God   | : x   🖅 Dočasné uzaví x   🤮 Hlavní panel – x   🕭 Centrum mail x   💡 Google Maps X   🤹 OZV – Domovi x   🤹 Inform                                                                                                    | ace pro     | 🗙 📔 💩 My Drive - Go 🗴 📔 Untitled form - 🗙     | + - 0                                   | ×  |
|--------------------------------------------------------------------------|----------------------------------------------------------------------------------------------------|-------------|-----------------------------------------------|-----------------------------------------|----|
| ← → C                                                                    | -prihlaska?id=15                                                                                                    |             |                                               | 韓 ☆ 📕 🧕                                 |    |
| 🔢 Aplikace 👔 Vysoké učení techni 🧕 Překladač Google 🔣 Mapy Google 🔛 Info | ormace pro cizin 🕸 Zastoupení ČR v za 🤹 Informace pro zam 🤹 OZV – DomovskaSt 📀 Split - South Morav 👽 Franchisin                                                                                                    | g   Foreig. | 🔳 Brno Expat Centre 🛛 🖪 Teritoriální informa. | . Personal Income Ta                    | >> |
|                                                                          | Date of departure*                                                                                                    | 0           |                                               |                                         | •  |
|                                                                          | Citizens from the EU, EEA. Switzerland and citizens from other countries with which the Czech<br>Republic has signed the agreement on visa-free travel and stay here for non-profit stay up to 90 days,<br>do not need visa.<br>https://www.mzv.cz/inp/en/information_for_aliens/short_stay_visa/list_of_states_whose_citizens_are_<br>exempt/index.html |             |                                               |                                         |    |
|                                                                          | Will you apply for a visa?*                                                                                                    |             |                                               |                                         |    |
|                                                                          | • YES NO                                                                                                    |             |                                               |                                         |    |
|                                                                          | Will you apply for*                                                                                                    |             |                                               |                                         |    |
|                                                                          | SHORT-TERM STAY (UP TO 80 DAYS)                                                                                                    |             |                                               |                                         |    |
|                                                                          | - choose -                                                                                                    | 0           | Country where you will apply for a visa.      |                                         |    |
|                                                                          | Embassy*<br>- choose -                                                                                                    |             |                                               |                                         |    |
|                                                                          | Personal details                                                                                                    |             |                                               |                                         |    |
|                                                                          | Academic titles                                                                                                    |             |                                               |                                         |    |
|                                                                          | Name*                                                                                                    |             |                                               |                                         |    |
|                                                                          | Surname*                                                                                                    |             |                                               |                                         |    |
|                                                                          | Other names                                                                                                    |             |                                               |                                         |    |
|                                                                          | Academic titles after name                                                                                                    |             |                                               |                                         |    |
|                                                                          | Sex*                                                                                                    |             |                                               |                                         |    |
|                                                                          | MALE FEMALE                                                                                                    |             |                                               |                                         |    |
| 🔳 🔎 🖽 🤮 🥅 🗷 🖻 📑 🗿 🕇                                                      |                                                                                                    |             | 😆 🗘 💠 💫 🌆 🔯                                   | 10:41<br>国 10:41 (10) 11:41 (14:02:2020 | 23 |

**Country** – it is necessary to choose the country where you will apply for visa. It may not be the same as the state of birth. It depends where you are currently staying. This field is mandatory if you apply for visa.

| 👔 VUT mobil – In 🗴 👔 Registration – 🗴 🔛 Dlouhodobý p 🗴 🖳 Šrekladač Goo                                | x   🕷 Dočasné uzaví X   🙆 Hlavní panel – X   🖲 Centrum mail 🛛 X   💡 Google Maps 🛛 X   🧐 OZV – Domov 🗙   🧐 Inform | ace pro 🗙   📥 My Drive - Go 🗙   🧮 Untitled form 🗙     | + - 0 ×                |
|----------------------------------------------------------------------------------------------------|----------------------------------------------------------------------------------------------------|-------------------------------------------------------|------------------------|
| $\leftrightarrow$ $\rightarrow$ C $($ vutbr.cz/edit/en/cooperation/welcome-service/registration/nova- | prihlaska?id=15                                                                                                  |                                                       | 🕺 ☆ 📐 📑 🕄              |
| 👯 Aplikace 👔 Vysoké učení techni 🤷 Překladač Google 👷 Mapy Google 🔛 Infor                             | mace pro cizin 🐐 Zastoupení ČR v za 🚯 Informace pro zam 🚯 OZV – DomovskaSt 🚷 Split - South Morav 🗤 Franchising   | g   Foreig 🔳 Brno Expat Centre 🚯 Teritoriální informa | Personal Income Ta »   |
|                                                                                                    | exempt/index.html                                                                                                |                                                       | <u>^</u>               |
|                                                                                                    | Will you apply for a visa?*                                                                                      |                                                       |                        |
|                                                                                                    | • YES ND                                                                                                    |                                                       |                        |
|                                                                                                    | Will you apply for*                                                                                              |                                                       |                        |
|                                                                                                    | SHORT-TERM STAY (UP TO 90 DAYS)  O LONG-TERM STAY (EXCEEDING 90 DAYS)                                            |                                                       |                        |
|                                                                                                    | Country*                                                                                                    | 0                                                     |                        |
|                                                                                                    | Afghanistan                                                                                                    |                                                       |                        |
|                                                                                                    | Albania                                                                                                    |                                                       |                        |
|                                                                                                    | Algeria                                                                                                    |                                                       |                        |
|                                                                                                    | Andorra                                                                                                    |                                                       |                        |
|                                                                                                    | Angola                                                                                                    |                                                       |                        |
|                                                                                                    | Antigua and Barbuda                                                                                              |                                                       |                        |
|                                                                                                    | Argentina                                                                                                    |                                                       |                        |
|                                                                                                    | Armenia                                                                                                    |                                                       |                        |
|                                                                                                    | Surname*                                                                                                    |                                                       |                        |
|                                                                                                    |                                                                                                    |                                                       |                        |
|                                                                                                    | Other names                                                                                                    |                                                       |                        |
|                                                                                                    | Academic titles after name                                                                                       |                                                       |                        |
|                                                                                                    | Sex*                                                                                                    |                                                       |                        |
|                                                                                                    | MALE FEMALE                                                                                                    |                                                       |                        |
|                                                                                                    | Nationality*<br>- choose -                                                                                       |                                                       |                        |
|                                                                                                    | Date of birth*                                                                                                   |                                                       |                        |
|                                                                                                    | Place of birth*                                                                                                  |                                                       |                        |
|                                                                                                    |                                                                                                    |                                                       | 10-52                  |
| - P H C <u>-</u> M 🛛 <u>M</u> 💇 🥥 🚹                                                                   |                                                                                                    | 😆 🖏 🔩 💫 😫 🔤                                           | 🛚 🤨 😴 🖅 (10) 10-35 🛃 🔁 |

**Embassy** – after selecting the country, the list of available Embassies in the country will appear. It is necessary to select the Embassy where you will apply for visa. This field is mandatory if you apply for visa.

| 👔 VUT mobil – In 🗴 📑 Registration – I 🗙 🔛 Dlouhodobý p 🗴   💁 Překladač Goo | 🗙   🖅 Dočasné uzavi 🗴   🔮 Hlavní panel – 🗴   🕐 Centrum mail 🗴   💡 Google Maps 🗴   🚯 OZV – Domov 🗴   🚯 Inform    | ace pro 🗙 📔 📤 My Drive - Got 🗙 📔 Untitled form - 🗙     | + - 0 ×                                                                                                    |
|----------------------------------------------------------------------------|----------------------------------------------------------------------------------------------------|--------------------------------------------------------|----------------------------------------------------------------------------------------------------|
| ← → C                                                                      | prihlaska?id=15                                                                                                 |                                                        | 🕸 🖈 📕 📵 :                                                                                                    |
| 👯 Aplikace 👔 Vysoké učení techni 🧤 Překladač Google 🐰 Mapy Google 🔛 Infor  | mace pro cizin 🕸 🛛 Zastoupení ČR v za 🤹 Informace pro zam 🔹 OZV – DomovskaSt 🗞 Split - South Morav 👽 Franchisin | g   Foreig 🔳 Brno Expat Centre 🚯 Teritoriální informa. | F Personal Income Ta »                                                                                                    |
|                                                                            | exempt/index.html                                                                                               |                                                        | *                                                                                                    |
|                                                                            | Will you apply for a visa?*                                                                                     |                                                        |                                                                                                    |
|                                                                            | • YES NO                                                                                                    |                                                        |                                                                                                    |
|                                                                            | Will you apply for*                                                                                             |                                                        |                                                                                                    |
|                                                                            | SHORT-TERM STAY (UP TO 90 DAYS)   O LONG-TERM STAY (EXCEEDING 90 DAYS)                                          |                                                        |                                                                                                    |
|                                                                            | Country*<br>- choose -                                                                                          | 0                                                      |                                                                                                    |
|                                                                            | Embassy*<br>  choose -                                                                                          |                                                        |                                                                                                    |
|                                                                            | Embassy in Kabul                                                                                                |                                                        |                                                                                                    |
|                                                                            | Embassy in Islamabad                                                                                            |                                                        |                                                                                                    |
|                                                                            | <u>Embassy in Tirana</u>                                                                                        |                                                        |                                                                                                    |
|                                                                            | Embassy in Algeria                                                                                              |                                                        |                                                                                                    |
|                                                                            | Embassy in Madrid                                                                                               |                                                        |                                                                                                    |
|                                                                            | <u>Embassy in Pretoria</u>                                                                                      |                                                        |                                                                                                    |
|                                                                            | Embassy in Washington                                                                                           |                                                        |                                                                                                    |
|                                                                            | Embassy in Buenos Aires                                                                                         |                                                        |                                                                                                    |
|                                                                            | Other names                                                                                                    |                                                        |                                                                                                    |
|                                                                            | Academic titles after name                                                                                      |                                                        |                                                                                                    |
|                                                                            | Sex*                                                                                                    |                                                        |                                                                                                    |
|                                                                            | MALE FEMALE                                                                                                    |                                                        |                                                                                                    |
|                                                                            | Nationality*<br>- choose -                                                                                      |                                                        |                                                                                                    |
|                                                                            | Date of birth*                                                                                                  |                                                        |                                                                                                    |
|                                                                            | Place of birth*                                                                                                 |                                                        |                                                                                                    |
|                                                                            |                                                                                                    |                                                        | -                                                                                                    |
| 📲 ८ म 🤮 🧮 🗷 🖻 🚾 🧿 🚺                                                        |                                                                                                    | S D 电 💫 🛂 🖼 🗷                                          | 10:59<br>14.02.2020 - 133 - 14.02.2020 - 10:59 - 10:59 - 10:50 - 10:50 |

**IV. PERSONAL DETAILS** – information about name, surname, sex, contacts, nationality, date of birth etc.

Academic titles - academic degrees before the name should be stated - optional field

Name - the name must be stated - mandatory field

Surname - the surname must be stated - mandatory field

Other names - other names must be stated - optional field

Academic titles after name - academic degrees after the name should be stated - optional field

| 👔 VUT mobil – In 🗙 👔 Registration – 🙁 🔛 Dlouhodobý p 🗴 🛛 隆 Překladač Goo                                         | 🗴   🐲 Dočasné uzaví 🗴   🙆 Hlavní panel – X   🖲 Centrum mail: X   🍳 Google Maps - X   🚳 OZV – Domovi - X   🚳 Informa | sce pro 🗙 📔 🝐 My Drive - Got 🗙 📔 Untitled form - 🗙 | :   + - 0 ×                     |
|----------------------------------------------------------------------------------------------------|----------------------------------------------------------------------------------------------------|----------------------------------------------------|---------------------------------|
| $\leftrightarrow$ $\rightarrow$ C $\blacksquare$ vutbr.cz/edit/en/cooperation/welcome-service/registration/nova- | prihlaska?id=15                                                                                                    |                                                    | 陶 ☆ 📕 📵 🗄                       |
| 👯 Aplikace 👔 Vysoké učení techni 隆 Překladač Google 🏾 Mapy Google 🔛 Info                                         | rmace pro cizin 🐲 🛛 Zastoupení ČR v za 🤹 Informace pro zam 🤹 OZV – DomovskaSt 🎯 Split - South Morav 🗤 Franchising   | Foreig 🔳 Brno Expat Centre 関 Teritoriální informa. | F Personal Income Ta »          |
|                                                                                                    | YES ND Will you apply for*     SHORT-TERM STAY (UP TO BO DAYS)     LONG-TERM STAY (EXCEEDING BO DAYS)     Country*  | •                                                  | •                               |
|                                                                                                    | - choose -                                                                                                    |                                                    |                                 |
|                                                                                                    | Personal details                                                                                                    |                                                    |                                 |
|                                                                                                    | Academic titles                                                                                                    |                                                    |                                 |
|                                                                                                    | Name*                                                                                                    |                                                    |                                 |
|                                                                                                    | Surname*                                                                                                    |                                                    |                                 |
|                                                                                                    | Other names                                                                                                    |                                                    |                                 |
|                                                                                                    | Academic titles after name                                                                                          |                                                    |                                 |
|                                                                                                    | Sex*                                                                                                    |                                                    |                                 |
|                                                                                                    | MALE FEMALE                                                                                                    |                                                    |                                 |
|                                                                                                    | Nationality*  - choose -                                                                                            |                                                    |                                 |
|                                                                                                    | Date of birth*                                                                                                    |                                                    |                                 |
|                                                                                                    | Place of birth*                                                                                                    |                                                    |                                 |
|                                                                                                    | Email*                                                                                                    | 0                                                  |                                 |
|                                                                                                    | Fill the phone number with a country prefix                                                                         | 0                                                  |                                 |
| 🗯 🔎 🛱 🤮 🧮 🖉 📴 👰 🎦                                                                                                |                                                                                                    | S D 🗣 💫 📑 🖼 🗷                                      | ▲ 📴 🤹 🖫 🕼 11:03<br>14.02.2020 🛃 |

#### Sex - the sex (M/F) must be selected

Email – it is necessary to provide an e-mail contact - a mandatory field. This is for a further possible cooperation etc.

**Phone** – it is necessary to provide as well the telephone contact incl. national prefixes – a mandatory field. This is for a further possible cooperation etc.

| 👔 VUT mobil – In 🗙 👔 Registration – 🗙 🔛 Dlouhodobý p 🗙 🗎 隆 Překladar  | E Goo: 🗙 🛛 🐲 Dočasné uzaví 🗙 🗋 😅 Hlavní panel – 🗙 🗍 💽 Centrum mail 🗴 🗍 🍄 Google Maps 🗙 🛛 🥵 OZV – Domovi 🗙 🗍 🥵 Infor                           | mace pro 🗙 📔 🝐 My Drive - Go 🗙 📔 Untitled form 🔅        | ×   + - 0 ×                                                             |
|-----------------------------------------------------------------------|----------------------------------------------------------------------------------------------------|---------------------------------------------------------|-------------------------------------------------------------------------|
| ← → C                                                                 | nova-prihlaska?id=7                                                                                                    |                                                         | 🕸 🚖 📕 📵 🗄                                                               |
| 👯 Aplikace 👔 Vysoké učení techni 🤹 Překladač Google 🏾 🥂 Mapy Google 🔛 | Informace pro cizin 🕸 Zastoupení ČR v za 🤹 Informace pro zam 🏮 OZV – DomovskaSt 📀 Split - South Morav 🐶 Franchis                              | ing   Foreig 🔳 Brno Expat Centre 🔋 Teritoriální informa | a 📔 Personal Income Ta »                                                |
|                                                                       | Will you apply for a visa?*           YES         NO                                                                                          |                                                         | •                                                                       |
|                                                                       | Personal details                                                                                                    |                                                         | Editing setting                                                         |
|                                                                       | Academic titles                                                                                                    |                                                         | Ilavni blok Ilavni blok                                                 |
|                                                                       | Name*                                                                                                    |                                                         | Prava     Parametry objektu     Objekty                                 |
|                                                                       | Surname*                                                                                                    |                                                         | <ul> <li>Nehlavní bloky</li> <li>Stránka</li> <li>Podstránky</li> </ul> |
|                                                                       | Other names                                                                                                    |                                                         |                                                                         |
|                                                                       | Academic titles after name                                                                                                    |                                                         |                                                                         |
|                                                                       |                                                                                                    |                                                         |                                                                         |
|                                                                       | Email*                                                                                                    | 0                                                       |                                                                         |
|                                                                       | Fill the phone number with a country prefix                                                                                                   |                                                         |                                                                         |
|                                                                       | Phone*                                                                                                    | 0                                                       |                                                                         |
|                                                                       | *) This item is required<br>1) The item is required if you have an established cooperation                                                    |                                                         |                                                                         |
|                                                                       |                                                                                                    |                                                         |                                                                         |
|                                                                       | Information about processing of personal data of foreign employees and visitors of BUT related to<br>providing services of "Welcome service " |                                                         |                                                                         |
|                                                                       | Information about the controller of personal data                                                                                             |                                                         |                                                                         |
| 🚛 🔎 🖽 🤮 📻 🖬 🖻 🖬 🗖 🧿 📘                                                 |                                                                                                    | 🧱 🖞 🔹 💫 📑 🔯 🚾                                           | à 🏧 🤹 🛱 💭 (1) 11:31 👼                                                   |

There are options NATIONALITY, DATE OF BIRTH, PLACE OF BIRTH for the following purposes of stay:

- Employment
- PhD study
- Research including Scientific Mobility and Projects

| 👔 VUT mobil – In 🗙 👔 Registration – 🗙 🔛 Dlouhodobý p 🗙 🔯 Překladač Goo                                      | x   👘 Dočasné uzaví x   🙆 Hlavní panel – x   🕑 Centrum mail 🗴   💡 Google Maps 🗴   🥵 OZV – Domovi x   🦚 Informa                                                                                                    | ace pro 🗙   🝐 My Drive - Go 🗙   🧮 Unti | tled form X   + - 🗇 X                |
|----------------------------------------------------------------------------------------------------|----------------------------------------------------------------------------------------------------|----------------------------------------|--------------------------------------|
| $\leftrightarrow$ $\rightarrow$ C $\bullet$ vutbr.cz/edit/en/cooperation/welcome-service/registration/nova- | prihlaska?id=17                                                                                                    |                                        | 🔤 🕁 📕 📵 🗄                            |
| 👯 Aplikace 👔 Vysoké učení techni 🧤 Překladač Google 🐰 Mapy Google 🔛 Infor                                   | mace pro cizin 🕸 Zastoupení ČR v za 🦚 Informace pro zam 🚯 OZV – DomovskaSt 📀 Split - South Morav 🗤 Franchising                                                                                                    | Foreig 🔳 Brno Expat Centre 関 Teritor   | iální informa 👔 Personal Income Ta » |
|                                                                                                    | Other names                                                                                                    |                                        | •                                    |
|                                                                                                    | Academic titles after name                                                                                                    |                                        |                                      |
|                                                                                                    | Sex*                                                                                                    |                                        |                                      |
|                                                                                                    | MALE FEMALE                                                                                                    |                                        |                                      |
|                                                                                                    | Nationality*<br>- choose -                                                                                                    |                                        |                                      |
|                                                                                                    | Date of birth*                                                                                                    |                                        |                                      |
|                                                                                                    | Place of birth*                                                                                                    |                                        |                                      |
|                                                                                                    | Email*                                                                                                    | 0                                      |                                      |
|                                                                                                    | Fill the phone number with a country prefix                                                                                                    |                                        |                                      |
|                                                                                                    | Phone*                                                                                                    | 0                                      |                                      |
|                                                                                                    | Do you plan to stay in the Czech Republic with your family?*                                                                                                    |                                        | _                                    |
|                                                                                                    | YES NO                                                                                                    |                                        |                                      |
|                                                                                                    | *) This item is required                                                                                                    |                                        |                                      |
|                                                                                                    |                                                                                                    |                                        |                                      |
|                                                                                                    |                                                                                                    |                                        |                                      |
|                                                                                                    | Information about processing of personal data of foreign employees and visitors of BUT related to<br>providing services of "Welcome service"                                                                                                  |                                        |                                      |
|                                                                                                    | Information about the controller of personal data                                                                                                    |                                        |                                      |
|                                                                                                    | The controller of personal data, Brno University of Technology, Antonínská 548/1, 601 90 Brno, ID: 00216305, VAT ID:<br>C200216305, is a public University established by low. During his activities, Brno University of Technology processes |                                        |                                      |
|                                                                                                    | personal data according to Regulation of the European Parliament and of the Council (EU) 2016/679 of 27 April 2016 on                                                                                                    |                                        |                                      |
|                                                                                                    | the protection of individuals with regard to the processing of personal data and on the repeal of the Directive 95/46/ES                                                                                                    | 國 🖪 🏚 😡                                | 🔽 🔯 🐼 📴 📸 🐑 də) 13:38                |
|                                                                                                    |                                                                                                    |                                        | 14.02.2020                           |

**Nationality** – it is necessary to select the nationality - mandatory field, for ex. for taking appointment for registration after arrival at the MoI office.

| 👔 VUT mobil – In 🗴 👔 Registration – 🗙 🔛 Dlouhodobý p 🗙 🛛 隆 Překladač Goo                                    | 🗴   🐲 Dočasné uzaví 🗴   🙋 Hlavní panel – 🗴   🕐 Centrum mail 🗴   💡 Google Maps 🗴   🚳 OZV – Domov 🗴   🚳 Informa                                                                                                    | ace pro 🗙 📔 📤 My Drive - Go 🗙  | Untitled form ×        | + -                                                                                                    |              | < |
|----------------------------------------------------------------------------------------------------|----------------------------------------------------------------------------------------------------|--------------------------------|------------------------|----------------------------------------------------------------------------------------------------|--------------|---|
| $\leftrightarrow$ $\rightarrow$ C $\bullet$ vutbr.cz/edit/en/cooperation/welcome-service/registration/nova- | prihlaska?id=17                                                                                                    |                                |                        | வ ☆ 人                                                                                                    | B            |   |
| 🔛 Aplikace 👔 Vysoké učení techni 🤷 Překladač Google 👷 Mapy Google 🔛 Infor                                   | mace pro cizin 🕸 Zastoupení ČR v za 🤹 Informace pro zam 🚯 OZV – DomovskaSt 📀 Split - South Morav 🗤 Franchising                                                                                                    | g   Foreig 📕 Brno Expat Centre | B Teritoriální informa | Personal Income Ta                                                                                                    |              | , |
|                                                                                                    | Other names                                                                                                    |                                |                        |                                                                                                    |              | * |
|                                                                                                    | Academic titles after name                                                                                                    |                                |                        |                                                                                                    |              |   |
|                                                                                                    | Sex*                                                                                                    |                                |                        |                                                                                                    |              |   |
|                                                                                                    | MALE FEMALE                                                                                                    |                                |                        |                                                                                                    |              |   |
|                                                                                                    | Nationality*  Choose -                                                                                                    |                                |                        |                                                                                                    |              |   |
|                                                                                                    | Afghanistan                                                                                                    |                                |                        |                                                                                                    |              |   |
|                                                                                                    | <u>Alandy</u>                                                                                                    |                                |                        |                                                                                                    |              |   |
|                                                                                                    | Albania                                                                                                    |                                |                        |                                                                                                    |              | h |
|                                                                                                    | Algeria                                                                                                    |                                |                        |                                                                                                    |              | 1 |
|                                                                                                    | American Samoa                                                                                                    | 0                              |                        |                                                                                                    |              | 1 |
|                                                                                                    | Angola                                                                                                    |                                |                        |                                                                                                    |              | 1 |
|                                                                                                    | Anguilla                                                                                                    |                                |                        |                                                                                                    |              | 1 |
|                                                                                                    | ▼ Phone*                                                                                                    | 0                              |                        |                                                                                                    |              | l |
|                                                                                                    | Do you plan to stay in the Crack Benyklik with your family?                                                                                                    |                                |                        |                                                                                                    |              |   |
|                                                                                                    |                                                                                                    |                                |                        |                                                                                                    |              |   |
|                                                                                                    | U TES UNU                                                                                                    |                                |                        |                                                                                                    |              |   |
|                                                                                                    | *) This item is required<br>1) The item is required if you have an established cooperation                                                                                                    |                                |                        |                                                                                                    |              |   |
|                                                                                                    |                                                                                                    |                                |                        |                                                                                                    |              |   |
|                                                                                                    |                                                                                                    |                                |                        |                                                                                                    |              |   |
|                                                                                                    | Information about processing of personal data of foreign employees and visitors of BUT related to<br>providing services of , Welcome service "                                                                                               |                                |                        |                                                                                                    |              |   |
|                                                                                                    | Information about the controller of personal data                                                                                                    |                                |                        |                                                                                                    |              |   |
|                                                                                                    | The controller of personal data, Brno University of Technology, Antonínská 548/1, 601 90 Brno, ID: 00216305, VAT ID:<br>C200216305, js a public University established by low During bis activities. Brno, University of Technology reserves |                                |                        |                                                                                                    |              |   |
|                                                                                                    | personal data according to Regulation of the European Parliament and of the Council (EU) 2016/679 of 27 April 2016 on                                                                                                    |                                |                        |                                                                                                    |              |   |
| # 2 H C = N M M M M                                                                                         | the protection of individuals with regard to the processing of personal data and on the repeal of the Directive 95/46/E5                                                                                                    | S (                            | i. 电 💫 📑 💟 📼 🗠         | )<br>13-3<br>13-3<br>13-3<br>13-3<br>13-3<br>13-3<br>13-3<br>13-3<br>13-3<br>13-3<br>13-3<br>13-3<br>13-3<br>13-3<br>13-3<br>13-3<br>13-3<br>13-3<br>13-3<br>13-3<br>13-3<br>13-3<br>13-3<br>13-3<br>13-3<br>13-3<br>14-0<br>14-0<br>1 | 39<br>2020 👼 | 3 |

**Date of birth** – the date of birth must be provided. This is a mandatory field, may be required when taking appointment at the Mol office.

| 👔 VUT mobil – In 🗙 👔 Registration – I 🗙 🔛 Dlouhodobý p 🗴   峰 Překladač Goo                            | ○ × │ 徳│ Dočas              | sné uzavi        | ×   🕋            | Hlavní p             | anel – X            |                    | Centrum m            | ail 🗙 🛛 🍳 Google Maps 🗙 🛛 🚯 OZV – Domov 🗙 🛛 🚯 Informa       | ce pro 🗙 | 📔 🝐 My Drive - Go: 🗙 📔 Untitled form - 3  | <   +             | ٥       | ×  |
|----------------------------------------------------------------------------------------------------|-----------------------------|------------------|------------------|----------------------|---------------------|--------------------|----------------------|-------------------------------------------------------------|----------|-------------------------------------------|-------------------|---------|----|
| $\leftrightarrow$ $\rightarrow$ C $($ vutbr.cz/edit/en/cooperation/welcome-service/registration/nova- | a-prihlaska?id=17           | 7                |                  |                      |                     |                    |                      |                                                             |          |                                           | 配 🕁               | B       | :  |
| 👯 Aplikace 👔 Vysoké učení techni 隆 Překladač Google 🔣 Mapy Google 🔛 Infor                             | ormace pro cizin            | 徳川 Za            | stoupení Č       | R v za               | 🚯 Inf               | ormace p           | ro zam               | OZV – DomovskaSt Split - South Morav V Franchising          | Foreig   | Brno Expat Centre BI Teritoriální informa | F Personal Income | Та      | >> |
|                                                                                                    | Other nam                   | nes              |                  |                      |                     |                    |                      |                                                             |          |                                           |                   |         | -  |
|                                                                                                    | Academic                    | titles af        | ter nam          | e                    |                     |                    |                      |                                                             |          |                                           |                   |         |    |
|                                                                                                    | Sex*                        |                  |                  |                      |                     |                    |                      |                                                             |          |                                           |                   |         |    |
|                                                                                                    |                             | $\bigcirc$       | EMALE            |                      |                     |                    |                      |                                                             |          |                                           |                   |         |    |
|                                                                                                    | Nationality<br>- choose -   | *                |                  |                      |                     |                    |                      | ~                                                           |          |                                           |                   |         |    |
|                                                                                                    | Date of bir                 | rth*             |                  |                      |                     |                    |                      | <b></b>                                                     |          |                                           |                   |         |    |
|                                                                                                    | <                           |                  | Febru            | ary 20               | )20                 |                    | >                    |                                                             |          |                                           |                   |         | l  |
|                                                                                                    | Sun                         | Mon 1            | lue W            | ed Th                | nu Fri              | Sat                |                      |                                                             | 0        |                                           |                   |         |    |
|                                                                                                    | 26                          |                  |                  |                      |                     |                    | 1                    |                                                             |          |                                           |                   |         |    |
|                                                                                                    | 2                           | 3                | 4                | 5                    | 6                   | 7                  | 8                    |                                                             |          |                                           |                   |         |    |
|                                                                                                    | 9                           | 10               | 11               | 12                   | 13<br>20            | 21                 | 22                   |                                                             | 0        |                                           |                   |         |    |
|                                                                                                    | 23                          | 24               | 25               | 26                   | 27                  | 28                 | 29                   |                                                             |          |                                           |                   |         | I. |
|                                                                                                    | 1                           |                  | 3                | 4                    |                     | 6                  |                      |                                                             |          |                                           |                   |         |    |
|                                                                                                    | ,<br>1) The item is         | require          | d if you h       | ave an               | establisł           | ned coo            | peration             |                                                             |          |                                           |                   |         |    |
|                                                                                                    |                             |                  |                  |                      |                     |                    |                      |                                                             |          |                                           |                   |         |    |
|                                                                                                    | Information<br>providing se | about<br>ervices | proces<br>of " W | sing o               | f perso<br>e servio | onal da<br>ce "    | ta of fo             | reign employees and visitors of BUT related to              |          |                                           |                   |         |    |
|                                                                                                    | Information                 | about            | the co           | ntrolle              | r of per            | sonal              | data                 |                                                             |          |                                           |                   |         |    |
|                                                                                                    | The controlle               | r of per         | sonal da         | ta, Brn              | o Univer            | sity of 1          | Technolo             | gy, Antonínská 548/1, 601 90 Brno, ID: 00216305, VAT ID:    |          |                                           |                   |         |    |
|                                                                                                    | personal data               | a accord         | ling to R        | ersity e<br>egulatio | on of the           | eu by lo<br>Europe | w. Durin<br>ean Parl | ament and of the Council (EU) 2016/679 of 27 April 2016 on  |          |                                           |                   |         |    |
|                                                                                                    | the protection              | n of ind         | ividuals         | with re              | to t                | he proc            | essing o             | f personal data and on the repeal of the Directive 95/46/ES |          |                                           | No. 50 - 50 - 544 | 13:41   |    |
| ······································                                                                |                             |                  |                  |                      |                     |                    |                      |                                                             |          | SU 💀 🗞 🖬 🔘 🥴                              | 🛶 📴 🦏 Y± U)) 14.  | 02.2020 | 23 |

**Place of birth** – place of birth must be stated. This is a mandatory field for the same reason as NATIONALITY and DATE OF BIRTH.

| 👔 VUT mobil – In 🗙 📑 Registration – 🗙 🔛 Dlouhodobý p 🗙 🔩 Překladač Goo                                           | 🗴   🖅 Dočasné uzavi 🗴   😭 Hlavní panel – X   🕐 Centrum mail 🗙   💡 Google Maps 🗴   🚯 OZV – Domov X   🚯 Inform  | ace pro 🗙 🛛 🝐 My Drive - Go 🗙 📔 Untitled form -      | ×   + - 0 ×                              |
|----------------------------------------------------------------------------------------------------|----------------------------------------------------------------------------------------------------|------------------------------------------------------|------------------------------------------|
| $\leftrightarrow$ $\rightarrow$ C $\blacksquare$ vutbr.cz/edit/en/cooperation/welcome-service/registration/nova- | prihlaska?id=17                                                                                               |                                                      | 🔤 🚖 📕 📑                                  |
| 👯 Aplikace 👔 Vysoké učení techni 隆 Překladač Google 👷 Mapy Google 🔛 Infor                                        | mace pro cizin 🐐 Zastoupení ČR v za 🤹 Informace pro zam 🤹 OZV – DomovskaSt 📀 Split - South Morav 🐶 Franchisin | g   Foreig 🔳 Brno Expat Centre 🔋 Teritoriální inform | a F Personal Income Ta »                 |
|                                                                                                    | Academic titles                                                                                               |                                                      | •                                        |
|                                                                                                    | Name*                                                                                                    |                                                      |                                          |
|                                                                                                    | Surname*                                                                                                    |                                                      |                                          |
|                                                                                                    | Other names                                                                                                   |                                                      |                                          |
|                                                                                                    | Academic titles after name                                                                                    |                                                      |                                          |
|                                                                                                    | Sex*                                                                                                    |                                                      |                                          |
|                                                                                                    | MALE FEMALE                                                                                                   |                                                      |                                          |
|                                                                                                    | Nationality <sup>e</sup><br>- choose -                                                                        |                                                      |                                          |
|                                                                                                    | Date of birth*                                                                                                |                                                      |                                          |
|                                                                                                    | Place of birth*                                                                                               |                                                      |                                          |
|                                                                                                    | Email*                                                                                                    | 0                                                    |                                          |
|                                                                                                    | Fill the phone number with a country prefix                                                                   |                                                      |                                          |
|                                                                                                    | Phone*                                                                                                    | 0                                                    |                                          |
|                                                                                                    | Do you plan to stay in the Czech Republic with your family?*                                                  |                                                      |                                          |
|                                                                                                    | YES NO                                                                                                    |                                                      |                                          |
|                                                                                                    | *) This item is required<br>1) The item is required if you have an established cooperation                    |                                                      |                                          |
|                                                                                                    |                                                                                                    |                                                      |                                          |
| 4 P H C 📕 M 🖬 🖬 💿 🚺                                                                                              |                                                                                                    | s 🖞 🗘 💱 🕲 📾                                          | ▲ 😳 🎼 紀 小 14:34<br>14.02.2020 <b>長</b> 3 |

There is a question **Do you plan to stay in the Czech Republic with your family? YES/NO** for the following purposes of stay:

- Employment
- PhD study
- Research including Scientific Mobility and Projects

It is necessary to answer whether you will stay in the Czech Republic with family members or not and choose YES or NO. The question is mandatory.

If the answer is YES, the next field expands to show a subquery:

#### Who will stay with you in the Czech Republic?

This is a mandatory field. There is an option between **HUSBAND/WIFE/COMPANION** and **CHILDREN**. It is possible to check one or both options.

If the box CHILDREN is checked, the age of the children must be provided.

This information is important for applications for a long-term stays with the purpose of family reunification.

| Aplikace 👔 Vysoké učení techni 📴 Překladaž Google 🔛 Mapy Google 🔛 Infi | zmrace pro cizin ♥  Zastoupeni CR v za ▶ Informace pro zam ▶ OZV – DomovskaSt ♦ Split - South Morav い Franchiding Date of birth*                                                                                                    | )   Foreig 🔳 Brno Expat Centre 🖪 Teritoriální informa | Personal Income Ta |
|------------------------------------------------------------------------|----------------------------------------------------------------------------------------------------|-------------------------------------------------------|--------------------|
|                                                                        | Place of birth*                                                                                                    |                                                       |                    |
|                                                                        | Email*                                                                                                    | 0                                                     |                    |
|                                                                        | Fill the phone number with a country prefix                                                                                                    |                                                       |                    |
|                                                                        | Phone*                                                                                                    | •                                                     |                    |
|                                                                        | Do you plan to stay in the Czech Republic with your family?*                                                                                                    |                                                       |                    |
|                                                                        | Who will stay with you in the Czech Republic ?                                                                                                    |                                                       |                    |
|                                                                        | HUSBAND/WIFE/COMPANION                                                                                                    |                                                       |                    |
|                                                                        | Children                                                                                                    |                                                       |                    |
|                                                                        | Children - age                                                                                                    |                                                       |                    |
|                                                                        | 1) The litem is required if you have an established cooperation                                                                                                    |                                                       |                    |
|                                                                        | Information about processing of personal data of foreign employees and visitors of BUT related to                                                                                                    |                                                       |                    |
|                                                                        | Information about the controller of personal data                                                                                                    |                                                       |                    |
|                                                                        | The controller of personal data, Brno University of Technology, Antoninská 548/1, 601 90 Brno. ID: 00216305, VAT ID:<br>C200216305, is a public University established by low. During his activities, Brno University of Technology processes<br>personal data according to Regulation of the European Parliament and of the Council (EU) 2016/679 of 27 April 2016 on<br>the antibution of the Submission of the Buropean Parliament and of the Council (EU) 2016/679 of 27 April 2016 on<br>the antibution of the Submission of the Buropean Parliament and of the Council (EU) 2016/679 of 27 April 2016 on<br>the antibution of the Submission of the Buropean Parliament and of the Council (EU) 2016/679 of 27 April 2016 on<br>the antibution of the Submission of the Submission o                       |                                                       |                    |
|                                                                        | are processing or maximum and the transmission of personal use all registering personal use and registering person of the University of Technology<br>(hereafter "BUT) relating to the effectiveness of above-mentioned Regulation Hereafter "CBPR Regulation") established<br>the data entertained and the effectiveness of above-mentioned Regulation thereafter "CBPR Regulation" established<br>and the data entertained and the effectiveness of above-mentioned Regulation thereafter to be afficient by the fitter<br>and the data entertained and the effective set of the data entertained and the data entertained by the fitter<br>and the data entertained and the data entertained by the data entertained by the fitter<br>and the data entertained and the data entertained by the data entertained by the fitter<br>and the data entertained and the data entertained by the data entertained by the fitter<br>and the data entertained and the data entertained by the data entertained by the fitter<br>and the data entertained and the data entertained by the data entertained by the fitter<br>and the data entertained and the data entertained by the fitter<br>and the data entertained and the data entertained by the fitter<br>and the data entertained by the fitter<br>and the data entertained and the data entertained by the fitter<br>and the data entertained by the fitter<br>and the data entertained by the fitter<br>and the data entertained by the data entertained by the data entertained by the data entertained by the fitter<br>and the data entertained by the data entertained by the da |                                                       |                    |

#### Then it is important to review the GDPR rules below.

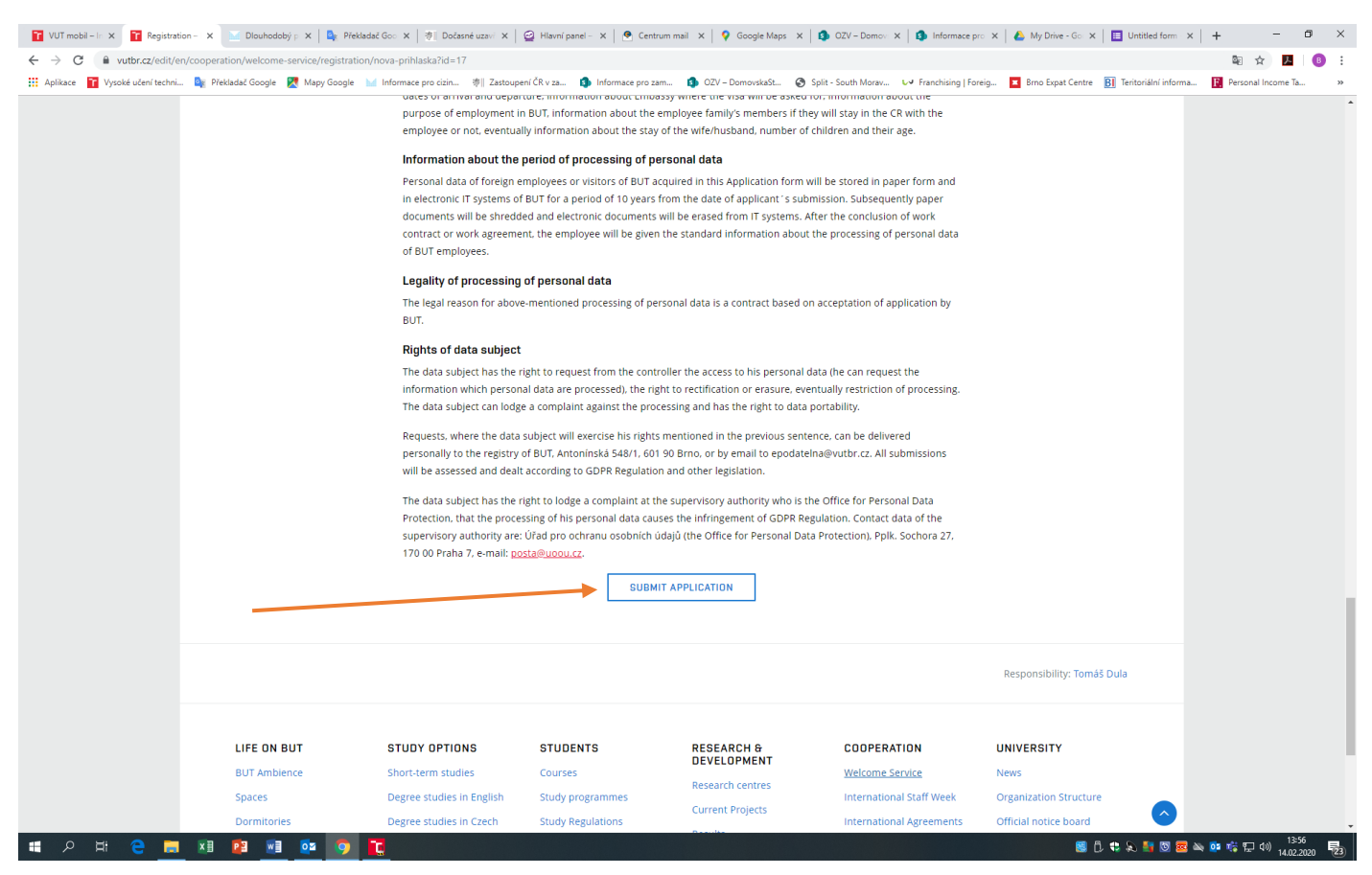

The registration ends when the application is submitted by pressing the button SUBMIT APPLICATION.

After that, the application cannot be corrected.

This is possible only in BUT system Apollo by the authorised person with rights to these modifications.